# 2.2. 建設関連案件の流れ

2.2.1. 総合評価技術資料登録メニュー(建設関連)

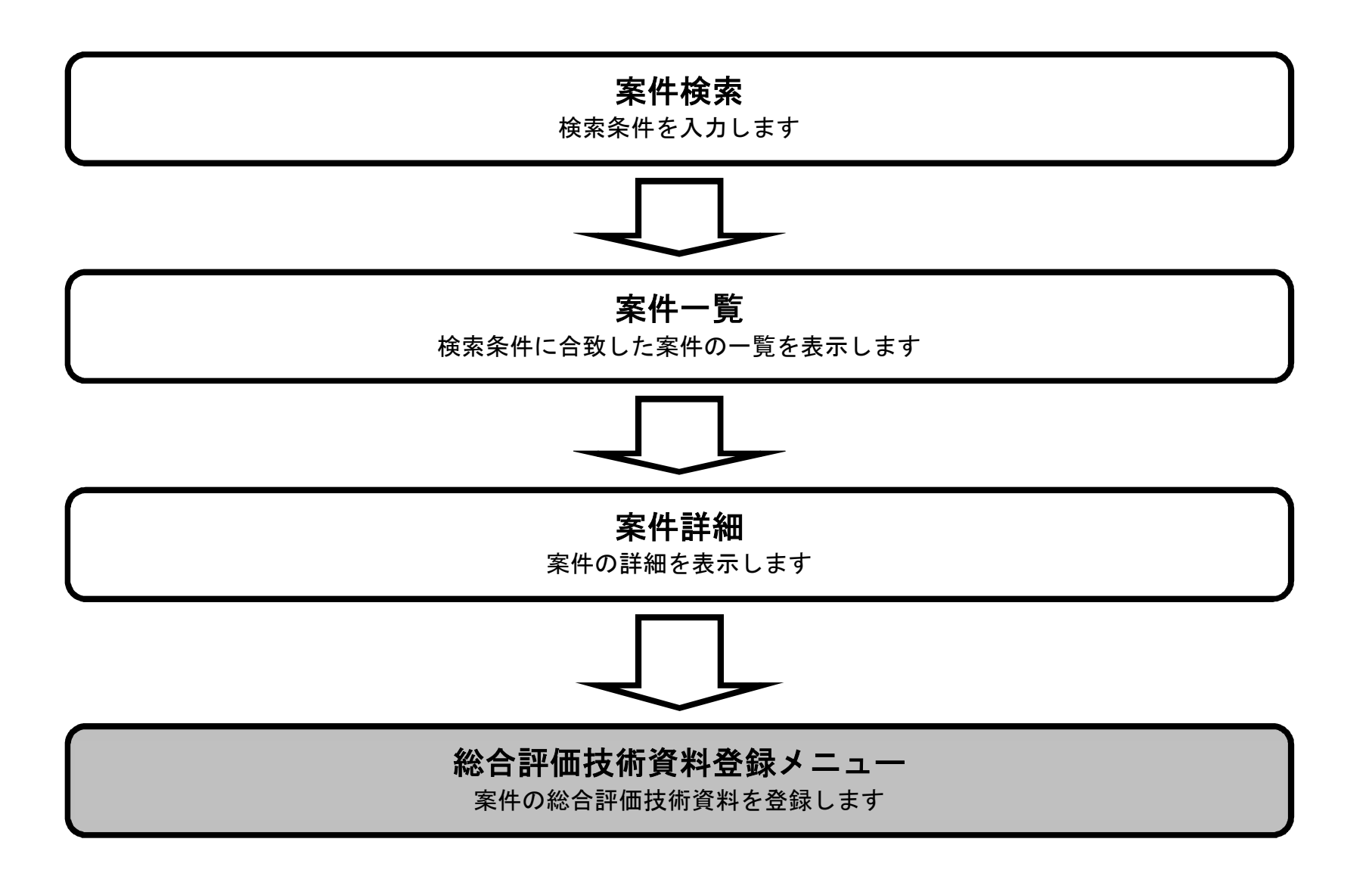

宮城県建設工事等総合評価支援システム 操作マニュアルー入札者編-

#### 総合評価技術資料登録メニュー

#### 画面説明

総合評価技術資料登録(建設関連)メニュー画面です。

#### 操作手順

- ·基本事項
- ・価格以外の評価項目及び評価基準
- ・実施方針(工程表)
- ・技術提案
- ・資格・実績/社会的責任/地域貢献の状況
  - 貢献の状況 :資格・実績/社会的責任/地域貢献の状況ボタンを押下します。
- ・総合評価技術資料の提出、提出証明ファイルの出力 :総合評価技術資料の提出、提出証明ファイルの出力ボタンを押下します。

:基本事項ボタンを押下します。

:技術提案ボタンを押下します。

:実施方針(工程表)ボタンを押下します。

:価格以外の評価項目及び評価基準ボタンを押下します。

#### 補足説明

総合評価の型によって入力を行う内容が異なります。 入力が必要な項目のボタン横に「未」となっているものが入力対象となります。 また、各ボタンが「未」と表示されていても基本事項の入力を行わないと他の入力は行えません。 全項目を入力する事で「未」となっていた箇所が「済」と変われば総合評価技術資料の提出、提出証明ファイルの出力ボタンを押下します。 総合評価技術資料の提出、提出証明ファイルの出力ボタンを行う事で「未提出」と表示されていたのが「提出済」と表示が変わります。 30 分以上画面操作(ボタン操作や画面の遷移など)を行わないとセッションタイムアウトとなります。 施工計画や技術提案の課題に対する内容の入力は一時保存を行って入力内容を保存するようにして下さい。

| S宮城県<br>Miyagi Prefecture   | 建設工事等総合評  | 「価支援システム                      | 株式会社           | 社 テスト工事受注者03    |
|-----------------------------|-----------|-------------------------------|----------------|-----------------|
|                             |           | 電子入                           | 、札案内ページ   へ」   | レプ   印刷   ログアウト |
|                             |           | ※印刷時は、ご使用のプリンタのプロパティ          | で原稿サイズA3、出力用   | 制紙サイズA4として出力するか |
|                             |           | 原稿サイズ、出力用紙サイス                 | くともA4とし倍率を70%( | にし縮小して印刷して下さい。  |
| メインメニュー                     | ■ 総合評価技術資 | 資料登録 (建設関連)                   |                |                 |
| 建設工事                        | 30分以上画面操作 | ■<br>■ (ボタン操作や画面の遷移など) を行わないと | セッションタイムアウ     |                 |
| 建設関連                        | 施工計画や技術提案 | の課題に対する内容の入力は一時保存を行って         | 入力内容を保存するよ     | うにして下さい。        |
|                             | 「価格以外の評価  | 項目及び評価基準」で,自己評価(自己申告)で        | することにより、価格     | 以外の評価点が         |
| 総合評価技術資料登録                  | 算出されます。各評 | 価項目の該当する評価点を選択し、十分に確認な        | を行ったうえで保存し     | ってください。         |
| 基本事項                        |           |                               |                |                 |
|                             | 総合評価型     | 標準型                           |                |                 |
| 及び評価基準                      | 業務番号      | 社道○○一B01号                     |                |                 |
| 実施方針(工程表)                   | 業務名称      | 有料道路周辺〇〇調査業務1                 |                |                 |
| 技術提案                        |           |                               | <b>-</b> .     |                 |
| 資格・実績/社会的責任/                |           | 基本事項                          | 未              |                 |
| 地域貢献の状況                     |           |                               |                |                 |
|                             |           | 価格以外の評価項目及び評価差準               | *              |                 |
| ■ヘルプデスク(操作)                 |           |                               | <b>+</b>       |                 |
| TEL : 022 (298) 6551        |           | 美施方針(上裡线)                     | *              |                 |
| FAX : 022 (295) 5005        |           |                               | +              |                 |
| Mail : miyagihelp@efftis.jp |           | 使附近菜                          |                |                 |
|                             |           |                               |                |                 |

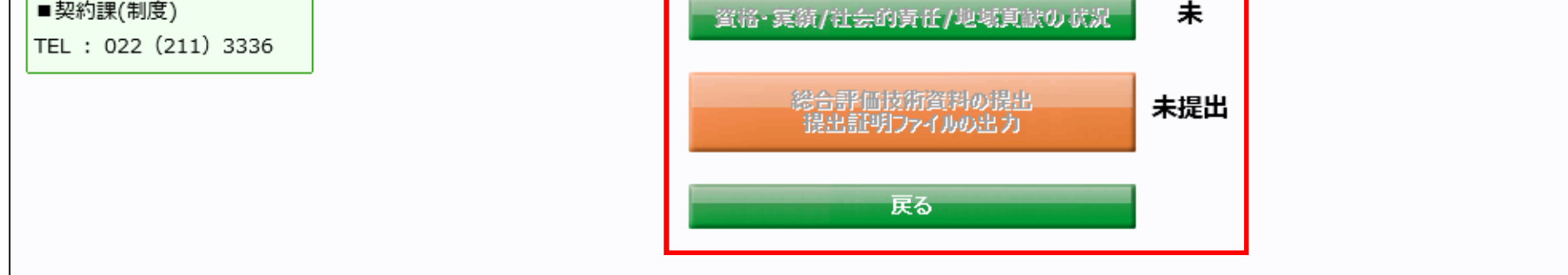

宮城県建設工事等総合評価支援システム 操作マニュアルー入札者編-

# 2.2.2.<u>基本事項</u>

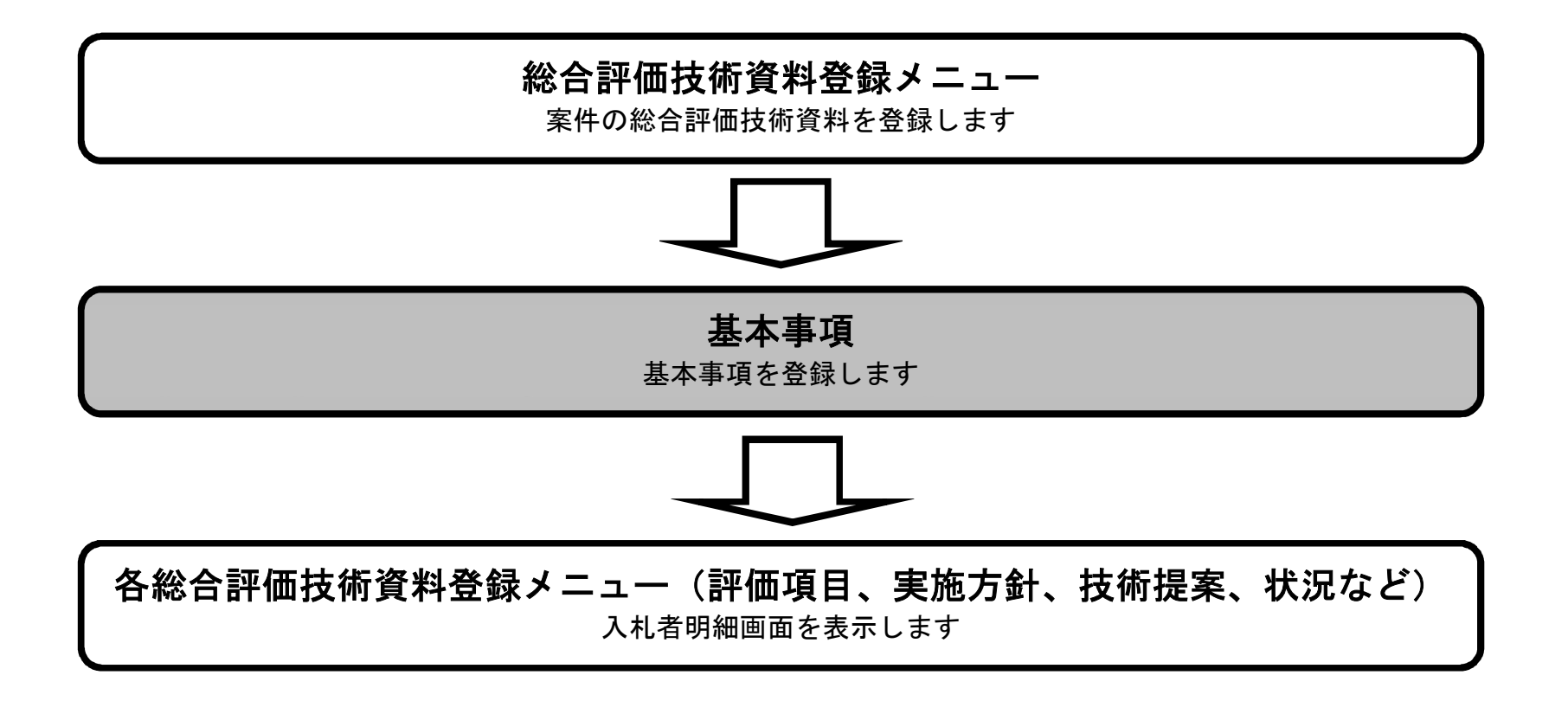

宮城県建設工事等総合評価支援システム 操作マニュアルー入札者編-

基本事項

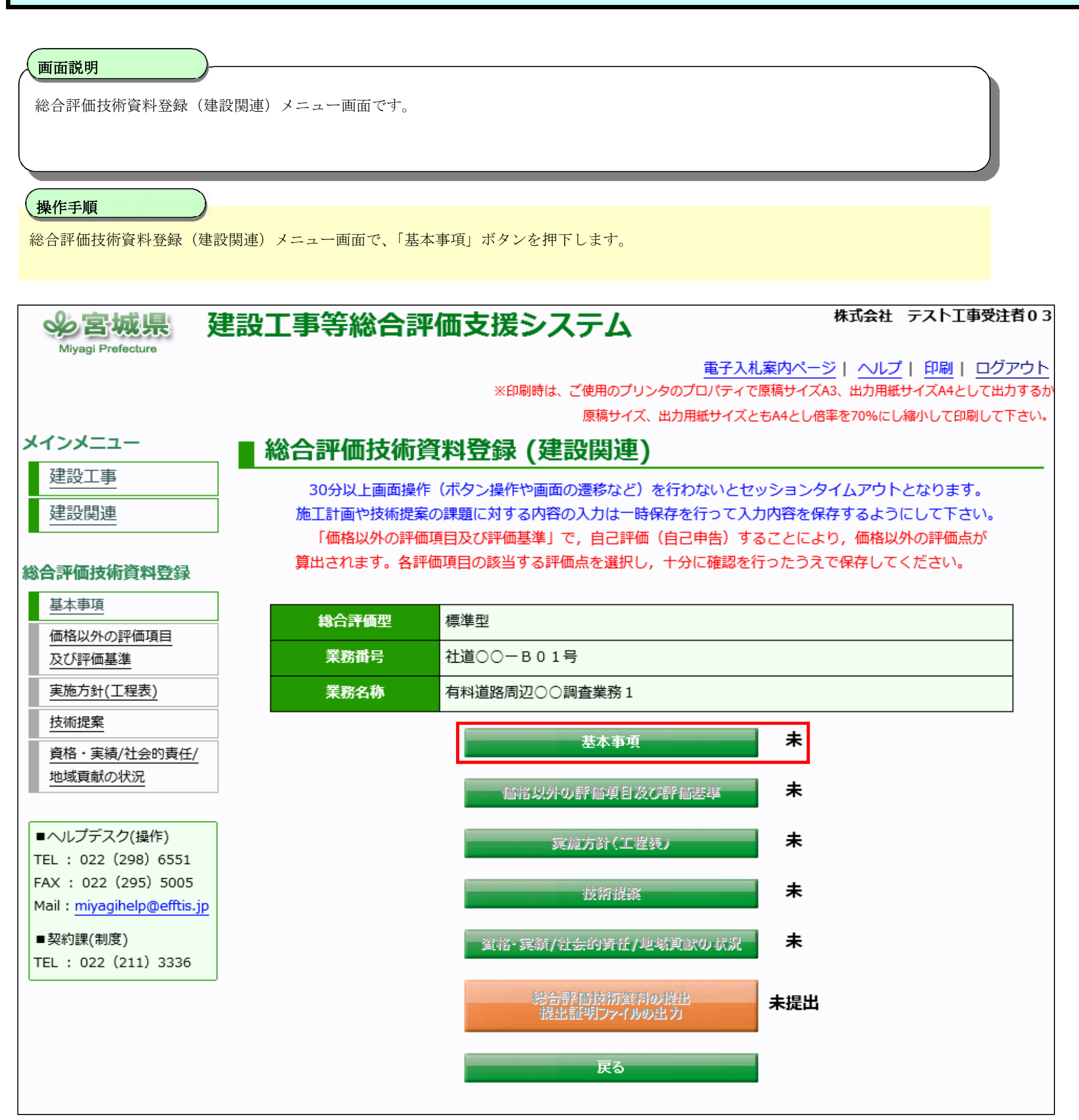

宮城県建設工事等総合評価支援システム 操作マニュアルー入札者編-

基本事項

| 「東本学明                                                                                                    |                                                                                                    |                                                                                                    |                            |
|----------------------------------------------------------------------------------------------------|----------------------------------------------------------------------------------------------------|----------------------------------------------------------------------------------------------------|----------------------------|
|                                                                                                    |                                                                                                    |                                                                                                    |                            |
| 基本事項登録の画面です。                                                                                                    |                                                                                                    |                                                                                                    |                            |
|                                                                                                    |                                                                                                    |                                                                                                    |                            |
| 操作手順                                                                                                    |                                                                                                    |                                                                                                    |                            |
| ・基本事項の入力を行い一時保                                                                                                    | <b>存ボタン①</b> を押下します。                                                                                                    |                                                                                                    |                            |
| ・一時保存ボタン押下後、画面                                                                                                    | 上部に「登録は正常に終了し                                                                                                    | ました」のメッセージが出力されたら、戻るボタン②を押下します。                                                                                                    |                            |
| 補足説明                                                                                                    |                                                                                                    |                                                                                                    |                            |
| ・画面上の入力項目について                                                                                                    |                                                                                                    |                                                                                                    |                            |
| 入礼参加承認番号 :必須<br>※入れ                                                                                                    | 札参加承認番号は全て半角で                                                                                                    | 入力してください。 例:W123                                                                                                    |                            |
| 記入者名 : 必須<br>技術者選択 : 必須                                                                                                    |                                                                                                    |                                                                                                    |                            |
| 補助対象者の氏名 :管理補助                                                                                                    | 助技術者の場合、必須                                                                                                    |                                                                                                    |                            |
| 補助対象者の住別<br>補助対象者の年齢<br>:補助対象                                                                                                    | 助技術者の場合、必須<br>象者の性別が男の場合、必須                                                                                                    |                                                                                                    |                            |
| ・文字制限について                                                                                                    |                                                                                                    |                                                                                                    |                            |
| 入札参加承認番号 : 半角 20<br>記入老夕 · 今色 10                                                                                                    | ) 桁以内(半角にのみ)                                                                                                    |                                                                                                    |                            |
| 記入有名<br>補助対象者の氏名 : 全角 10                                                                                                    | 0 文字(半角 200 文字)以内                                                                                                    |                                                                                                    |                            |
| 補助対象者の年齢 : 0~450                                                                                                    | の半角数値                                                                                                    |                                                                                                    |                            |
|                                                                                                    |                                                                                                    |                                                                                                    |                            |
| <b>②宮城県</b> 建調                                                                                                    | 没丁事等総合評価                                                                                                    |                                                                                                    | 者03                        |
| 必宮城県 建語 Miyagi Prefecture                                                                                                    | 没工事等総合評価                                                                                                    |                                                                                                    | 者03                        |
| 多宮城県 建語 Miyagi Prefecture                                                                                                    | 设工事等総合評値                                                                                                    | 西支援システム<br>株式会社 テスト工事受注<br><u>電子入札案内ページ</u>   ヘルプ   印刷   ログフ<br>※印刷時は、ご使用のプリンタのプロパティで原稿サイズA3、出力用紙サイズA4として出た                                                                                                    | 活 0 3 アウト カするカ             |
| 多宮城県 建語 Miyagi Prefecture                                                                                                    | 設工事等総合評値                                                                                                    | 西支援システム<br>株式会社 テスト工事受注<br><u>電子入札案内ページ   ヘルプ   印刷   ログス</u><br>※印刷時は、ご使用のプリンタのプロパティで原稿サイズA3、出力用紙サイズA4として出力<br>原稿サイズ、出力用紙サイズともA4とし倍率を70%にし縮小して印刷してす                                                                                                    | 着03<br>アウト<br>りするか<br>Fさい。 |
|                                                                                                    | 设工事等総合評値<br>基本事項 (建設)                                                                                                    | 西支援システム<br>ホオ会社 テストエ事受注<br><u>電子入札案内ページ</u>   ヘルプ   印刷   ログス<br>※印刷時は、ご使用のプリンタのプロパティで原稿サイズA3、出力用紙サイズA4として出た<br>原稿サイズ、出力用紙サイズともA4とし倍率を70%にし縮小して印刷してT<br><b>関連)</b>                                                                                                    | 者03<br>アウト<br>かするか<br>下さい。 |
| <br>Aliyagi Prefecture<br>メインメニュー<br>建設工事                                                                                                    | 设工事等総合評値<br>基本事項 (建設開<br><sup>総合評価型</sup>                                                                                                    | <b>西支援システム</b><br>株式会社 テスト工事受注<br><u>電子入札案内ページ   ヘルプ   印刷   ログブ</u><br>※印刷時は、ご使用のプリンタのプロパティで原稿サイズA3、出力用紙サイズA4として出た<br>原稿サイズ、出力用紙サイズともA4とし倍率を70%にし縮小して印刷してす<br><b>関連</b>                                                                                                    | 潜03<br>アウト<br>りするか<br>Fさい。 |
| <br>Aligner Prefecture<br>Aligner Prefecture<br>メインメニュー<br>建設工事<br>建設関連                                                                                                    |                                                                                                    |                                                                                                    | 者03<br>アウト<br>りするか<br>下さい。 |
| <ul> <li>         ・Aiyagi Prefecture         ・         ・         ・</li></ul>                                                                                                    |                                                                                                    |                                                                                                    | 潜03<br>アウト<br>りするか<br>下さい。 |
| <ul> <li>         ・ Aiyagi Prefecture         ・         ・         ・</li></ul>                                                                                                    | 投工事等総合評価 基本事項(建設属 総合評価型 業務番号 業務名称 業務場所                                                                                                    | 本式会社 テスト工事受注         重子入札案内ページ   ヘルプ   印刷   ログブ         ※印刷時は、ご使用のプリンタのプロパティで原稿サイズA3、出力用紙サイズA4として出た         原稿サイズ、出力用紙サイズともA4とし倍率を70%にし縮小して印刷してす         要連         補準型         社道〇〇一B01号         有料道路周辺〇〇調査業務1         仙台市宮城野区                                                                                                    | 潜03<br>アウト<br>かするか<br>Fさい。 |
| ション       建設         メインメニュー       建設工事         建設関連       建設関連         総合評価技術資料登録         基本事項         価格以外の評価項目                                                                                                    | 投工事等総合評価 基本事項(建設用 総合評価型 業務番号 業務名称 業務場所 業務場所 業者名                                                                                                    | 本式会社 テスト工事受注         重子入札案内ページ   ヘルプ   印刷   ログブ         ※印刷時は、ご使用のプリンタのプロパティで原稿サイズA3、出力用紙サイズA4として出た         原稿サイズ、出力用紙サイズともA4とし倍率を70%にし縮小して印刷してT         要連         社道〇〇一日01号         有料道路周辺〇〇調査業務1         仙台市宮城野区         宮城第一建設株式会社                                                                                                    | 潜03<br>アウト<br>かするか<br>下さい。 |
| ション       建設         メインメニュー       建設工事         建設工事       建設関連         建設関連          総合評価技術資料登録       基本事項         風水りの評価項目       及び評価基準                                                                                                    | 投工事等総合評(<br>基本事項(建設) 総合評(四型) 業務番号 業務名称 業務場所 業務場所 業者名                                                                                                    | 広支援システム       年ス礼案内ページ   ハレブ   印刷   ログス         金子入札案内ページ   ハレブ   印刷   ログス       **印刷時は、ご使用のブリンタのブロバティで原稿サイズA3、出力用紙サイズA4として出た         (本町山市式、出力用紙サイズともA4とし倍率を70%にし縮小して印刷してて         (本町本)         (本町本) </th <th>潜03<br/>アウト<br/>りするか<br/>Fさい。</th> | 潜03<br>アウト<br>りするか<br>Fさい。 |
| ション       使用         Myagi Prefecture       使用         メインメニュー       建設工事         建設工事       建設関連         建設関連          総合評価技術資料登録       基本事項         風格以外の評価項目<br>及び評価基準          実施方針(工程表)          技術提案                                                                                                    | ひままの、「「「「「「」」」」」。<br>ひままの、「「」」」。<br>おっていたい。<br>「「」」」。<br>「「」」」。<br>「」」」。<br>「「」」」。<br>「」」」。<br>「」」」。<br>「」」」。<br>「」」」。<br>「」」」。<br>「」」」。<br>「」」」<br>「」」」。<br>「」」」。<br>「」」」。<br>「」」」。<br>「」」」。<br>「」」」。<br>「」」」。<br>「」」」。<br>「」」」。<br>「」」」。<br>「」」」。<br>「」」」。<br>「」」」。<br>「」」」。<br>「」」」。<br>「」」」。<br>「」」」。<br>「」」」。<br>「」」」。<br>「」」」。<br>「」」」。<br>「」」」<br>「」」」。<br>「」」」。<br>「」」」。<br>「」」」。<br>「」」」。<br>「」」」。<br>「」」」。<br>「」」」。<br>「」」」。<br>「」」」。<br>「」」」。<br>「」」」。<br>「」」」。<br>「」」」。<br>「」」」。<br>「」」」。<br>「」」」。<br>「」」<br>「」」」。<br>「」」」。<br>「」」」。<br>「」」」。<br>「」」」。<br> | 本式会社 テスト工事受注         重子入札案内ページ   ヘルプ   印刷   ログブ         ※印刷時は、ご使用のプリンタのプロパティで原稿サイズA3、出力用紙サイズA4として出た         原稿サイズ、出力用紙サイズともA4とし倍率を70%にし編小して印刷してT         要連         社道 ○ ○ - B 0 1 号         有料道路周辺 ○ 調査業務 1         仙台市宮城野区         宮城第 - 建設株式会社    ※ 入札参加承認番号は全て半角で入力してください。例、「W123」                                                                                                    | 潜03<br>アウト<br>かするか<br>Fさい。 |
| ション       使用         Myagi Prefecture       ための         メインメニュー       建設工事         建設工事       建設関連         建設関連       ための評価する         基本事項       広び評価基準         実施方針(工程表)       技術提案         資格・実績/計会的書任/                                                                                                    | ひ 上事等総合評価<br>基本事項(建設<br>総合評価型<br>業務番号<br>業務名称<br>業務場所<br>業者名<br>入札参加承認番号<br>記 者名                                                                                                    | 本式会社 テスト工事受注         重子入札案内ページ   ヘルブ   印刷   ログフ         ※印刷時は、ご使用のブリンタのブロバティで原稿サイズA3、出力用紙サイズA4として出た         原稿サイズ、出力用紙サイズともA4とし倍率を70%にし縮小して印刷してT         要連         構準型         社道〇〇一B01号         有料道路周辺〇〇調査業務1         仙台市宮城野区         宮城第一建設株式会社         ※ 入札参加承認番号は全て半角で入力してください。例、「W123」                                                                                                    | 潜03<br>アウト<br>りするか<br>Fさい。 |
| 使用       使用         Miyagi Prefecture       建設         メインメニュー       建設工事         建設工事       建設関連         建設関連          総合評価技術資料登録          基本事項          価格以外の評価項目<br>及び評価基準          実施方針(工程表)          技術提案          資格・実績/社会的責任/          地域貢献の状況                                                         | ひますいで、「ひんのののので、「していていていた」」。   ひますので、「ひんのののので、「していた」」。   していたいで、「していた」」。   していたいで、「していた」」。   していたいで、「していた」」。   していたいで、「していた」」。   していたいで、「していた」」。   していたいで、「していた」」。   していたいで、「していた」」。   していたいで、「していた」」   していたいで、「していた」」   していたいで、「していた」」   していたいで、「していた」   していたいで、「していた」   していたいで、「していた」   していたいで、「していた」   していたいで、「していた」   していたいで、「していた」   していたいで、「していた」   していたいで、   していたいで、   していたいていたいで、   していたいで、   していたいで、   していたいで、   していたいていたいていたいていたいていたいで、   していたいで、   していたいていたいていたいていたいていたいでいいたいていたいていたいたいていたいで、   していたいていたいていたいで、   してい                              | 本式会社 テスト工事受注         重子入札案内ページ   ヘルブ   印刷   ログス         ※印刷時は、ご使用のブリンタのブロパティで原稿サイズA3、出力用紙サイズA4として出た         原稿サイズ、出力用紙サイズともA4とし倍率を70%にし縁小して印刷してす         要連         社道〇〇一B01号         有料道路周辺〇〇調査業務1         仙台市宮城野区         宮城第一建設株式会社         ※ 入札参加承認番号は全て半角で入力してください。例、「W123」         ○管理技術者 ④ 管理補助技術者                                                                                                    | 潜03<br>アウト<br>かするか<br>Fさい。 |
| 使用       使用         Myagi Prefecture       使用         メインメニュー       建設工事         建設工事       建設関連         建設関連       通信         メインメニュー       建設工事         建設工事       建設開連         施合評価技術資料登録       基本事項         価格以外の評価項目<br>及び評価基準       反び評価基準         実施方針(工程表)       技術提案         資格・実績/社会的責任/<br>地域貢献の状況 | ひままのは、「「「「「「」」」」」。<br>ひままのは、「「」」」。<br>しまれますのは、「「」」」。<br>しまれますのは、「」」、「」」、「」、「」、「」、「」、「」、「」、「」、「」、「」、「」、「                                                                                                    | 本式会社 テスト工事受注         重子入札案内ページ   ヘルブ   印刷   ログブ         ※印刷時は、ご使用のブリンタのプロパティで原稿サイズA3、出力用紙サイズA4として出か         原稿サイズ、出力用紙サイズともA4とし倍率を70%にし締小して印刷してT         要補型         社道〇〇一日01号         有料道路周辺〇〇調査業務1         仙台市宮城野区         宮城第一建設株式会社         * 入札参加承認番号は全て半角で入力してください。例、「W123」         ● 管理技術者 ●) 管理補助技術者                                                                                                    | 潜03<br>アウト<br>りするた<br>Fさい。 |

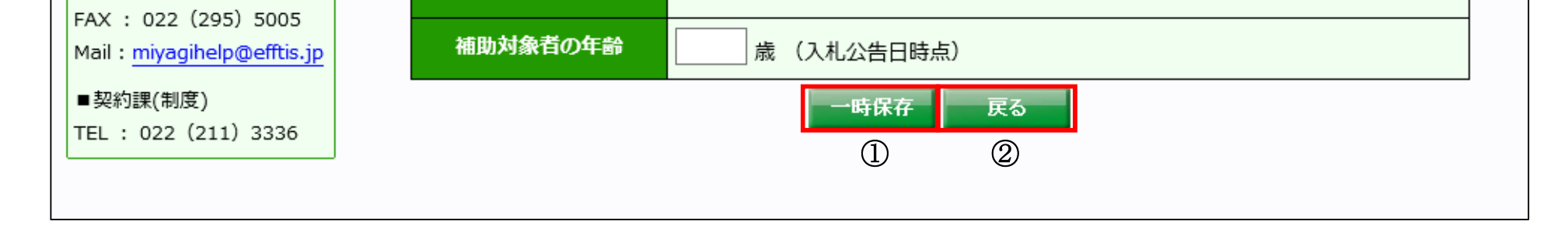

◉男 ○女

宮城県建設工事等総合評価支援システム 操作マニュアルー入札者編ー

2.2.3.<u>価格以外の評価項目及び評価基準</u>

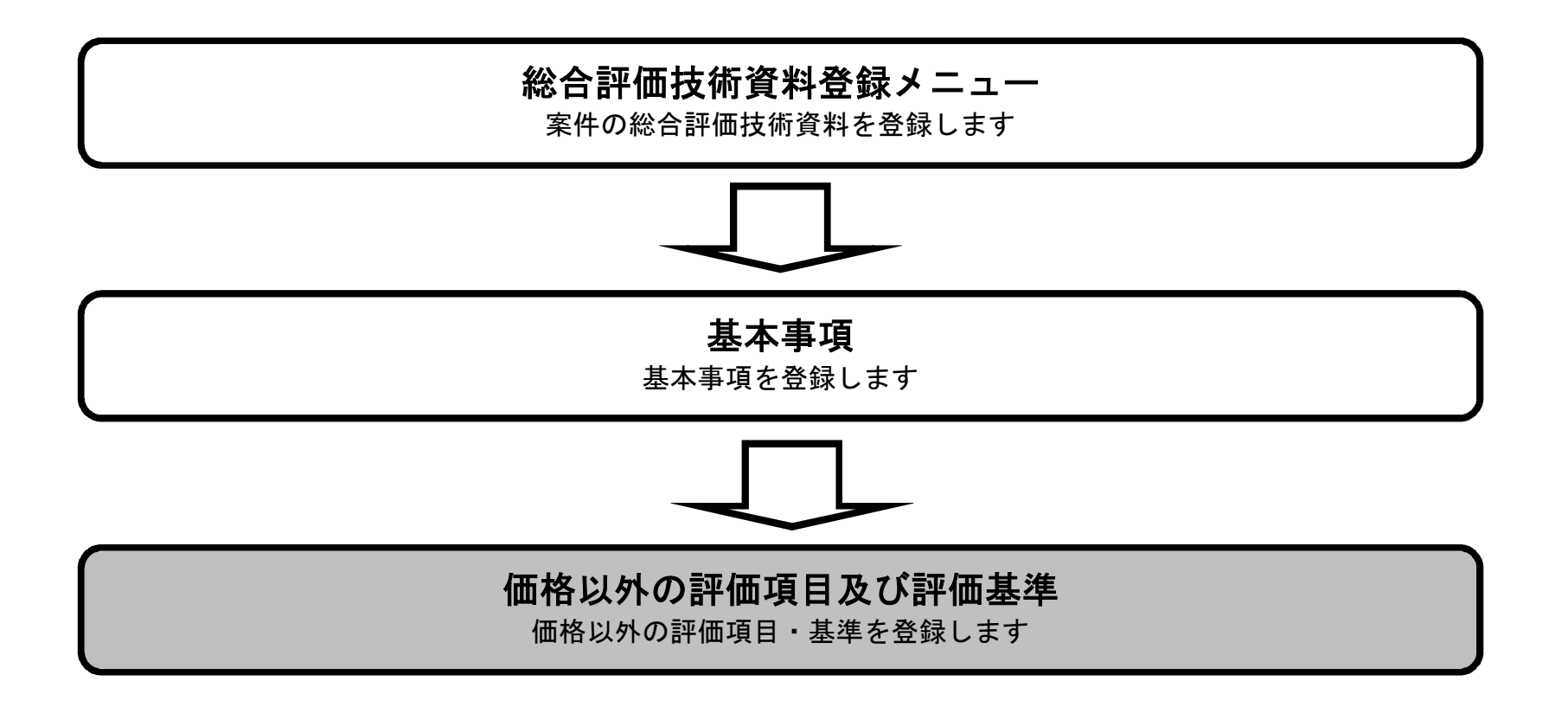

宮城県建設工事等総合評価支援システム 操作マニュアルー入札者編-

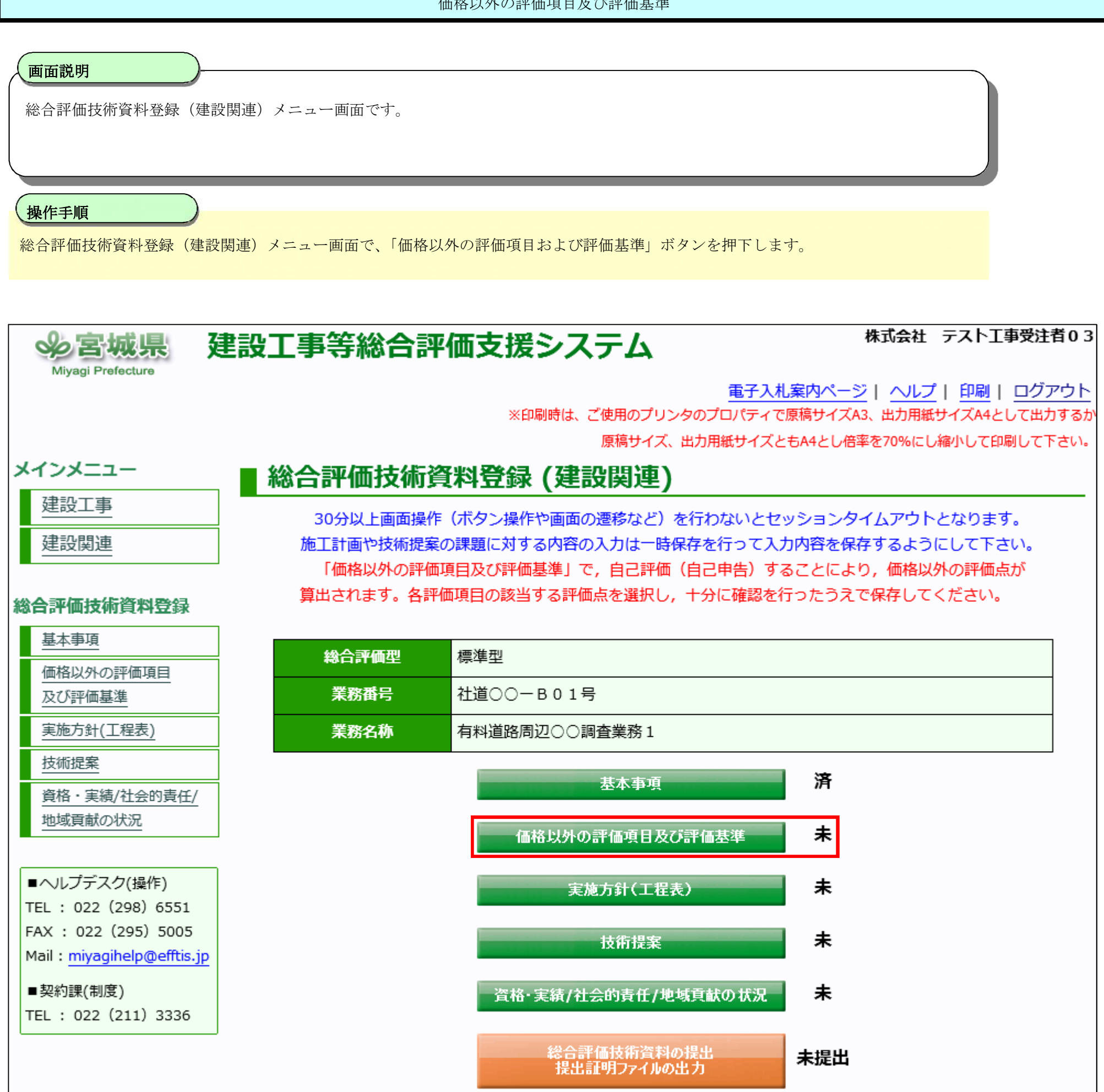

宮城県建設工事等総合評価支援システム 操作マニュアルー入札者編-

2.2-7

戻る

| <b>画面説明</b><br>価格以外の評価項目及び評                                       | 価基準の入た                     | 力する画面で                                | す。                                                                             |                                                                                                    |                             |
|-------------------------------------------------------------------|----------------------------|---------------------------------------|--------------------------------------------------------------------------------|----------------------------------------------------------------------------------------------------|-----------------------------|
| 操作手順                                                              |                            |                                       |                                                                                |                                                                                                    |                             |
| ・評価基準値を表示されてい<br>・一時保存ボタン押下後、画<br>・ <b>帳票出力ボタン</b> ③を押下す          | いるプルダウ<br>画面上部に「<br>すると、価格 | マンから選択し<br>「 <b>登録は正常に</b><br>多以外の評価5 | ン、 <b>一時保存ボタン①</b> を押下します。<br><b>こ終了しました</b> 」のメッセージが出た<br>夏目及び評価基準を PDF で出力しま | 」されたら、 <b>戻るボタン②</b> を押下します。<br>す。                                                                                                    |                             |
| メインメニュー                                                           | 設工事<br>( 価格)               | 等総合評<br>(外の評価                         | で価支援システム<br>*印刷時は、<br>あ項目及び評価基準 (建設                                            | 株式会社 テスト工事受<br><u>電子入札案内ページ</u>   ヘルプ   印刷   ロ<br>ご使用のプリンタのプロパティで原稿サイズA3、出力用紙サイズA4として<br>原稿サイズ、出力用紙サイズともA4とし倍率を70%にし縮小して印刷し<br><b> と 関連)</b>                                                                                                    | を注着 0   グアウ   ご出力する   、て下さい |
| 建設固連                                                              |                            | 総合評価型                                 | 標準型                                                                            |                                                                                                    |                             |
| ATPAINAT                                                          |                            | 業務番号                                  | 社道○○一B01号                                                                      |                                                                                                    | -                           |
| 総合評価技術資料登録                                                        |                            | 業務名称                                  | 有料道路周辺〇〇調査業務1                                                                  |                                                                                                    | -                           |
| 基本事項                                                              |                            | 業者名                                   | 宮城第一建設株式会社                                                                     |                                                                                                    |                             |
| <u>価格以外の評価項目</u><br>及び評価基準                                        |                            | 技術者名                                  | 宮城一郎                                                                           |                                                                                                    |                             |
| <u>実施方針(工程表)</u>                                                  |                            |                                       |                                                                                |                                                                                                    |                             |
| <u>技術提案</u>                                                       | 3                          | 「価の視点                                 | 評価項目                                                                           | <b>評価基準値</b>                                                                                                    |                             |
| <u>資格・実績/社会的責任/</u><br>地域貢献の状況                                    |                            | 100400                                | 専門技術刀(過去10年間の同種業務の実<br>績)<br>専門技術力(過去3年間の業務成績評定                                | 0 実績無し<br>0 過去 3 年間の同業種の成績が 8 0 点未満または実績なし                                                                                                    |                             |
| ■ヘルプデスク(操作)<br>TEL : 022 (298) 6551<br>FAX : 022 (295) 5005       |                            | 莫恰・美禎寺                                | (同業種の最高点))<br>専門技術力(過去5年間の業務表彰の実                                               | <ul> <li>2 2 2 3 + 12 5 + 32 12 5 minute 5 2 minute 5 2 minu</li></ul> |                             |
| Mail: <u>miyagihelp@efftis.jp</u><br>■契約課(制度)<br>TEL:022(211)3336 |                            |                                       | 績)<br>品質管理 (ISO9001認証の取得)                                                      | 0 認証未取得                                                                                                    |                             |
|                                                                   |                            | 業務の品質                                 | <br> 情報収集力(過去5年間の当該業務箇所周<br> 辺での業務実績)                                          | 0 過去5年以内の実績なし                                                                                                    |                             |
|                                                                   |                            |                                       | 地域貢献(過去2年間の会社としてのボラ<br>ンティア活動の実績)                                              | ● 実績無し                                                                                                    | ,                           |
|                                                                   | 企業評                        |                                       | 地域貢献(防災協定締結の有無)                                                                | 0 県との防災協定の締結なし                                                                                                    | ,                           |
|                                                                   | 価                          | 社会的責任                                 | 地域貢献(過去2年間の県内での災害時に<br>おける地域貢献の実績)                                             | 0 実績無し                                                                                                    |                             |
|                                                                   |                            |                                       | 環境対策(ISO14001又は、みちのくEMS<br>認証の取得)                                              | 0 認証未取得                                                                                                    | ·                           |
|                                                                   |                            |                                       | 労働福祉(障害者雇用状況)                                                                  | 0 障害者雇用を義務づけられている企業:法定雇用義務未達成<br>障害者雇用の義務のない企業 :雇用障害者数0人                                                                                                    | ·                           |
|                                                                   |                            |                                       | 働き方改革(「女性のチカラを活かす企<br>業」認証の取得)                                                 | 0 認証未取得                                                                                                    | ·                           |
|                                                                   |                            | 地理的条件                                 | 当該業務箇所の管内に本社・本店が10年<br>以上所在                                                    | 0業務箇所を所管する土木事務所管内に本社・本店が10年未満所在<br>または所在なし                                                                                                    | ·                           |
|                                                                   |                            | 業務実施体制                                | 再委託状況                                                                          | 0 該当なし                                                                                                    |                             |
|                                                                   |                            | 事故及び不誠<br>実な行為                        | 過去1年以内の指名停止または文書警告                                                             | 0該当なし                                                                                                    | ,                           |

※次頁へ続きます。

宮城県建設工事等総合評価支援システム 操作マニュアルー入札者編ー

### 画面説明

価格以外の評価項目及び評価基準の入力する画面です。

#### ※前頁からの続きの画面です。

|                                                  |                                                           | 資格要件                                                                                         | (技術者資格等)                                                                                                    | 0 該当無し                                                                                                    |  |  |  |  |  |  |  |
|--------------------------------------------------|-----------------------------------------------------------|----------------------------------------------------------------------------------------------|----------------------------------------------------------------------------------------------------|----------------------------------------------------------------------------------------------------|--|--|--|--|--|--|--|
|                                                  |                                                           | 資格要件                                                                                         | (技術者の継続的学習状況)                                                                                                    | 0 各団体推奨単位以下の1/2未満取得                                                                                                    |  |  |  |  |  |  |  |
|                                                  | 資格・実績等                                                    | 専門技術)<br>績)                                                                                  | 力(過去10年間の同種業務の実                                                                                                    | 0 実績無し                                                                                                    |  |  |  |  |  |  |  |
| 技術者<br>評価                                        | <b>※1</b>                                                 | 専門技術)<br>務の成績                                                                                | 力(過去3年間に担当した同種業<br>(最高点))                                                                                                  | 0 過去3年間の同種業務の成績が80点未満または実績なし                                                                                                    |  |  |  |  |  |  |  |
|                                                  |                                                           | 専門技術<br>表彰の実績                                                                                | 力(過去5年間に担当した業務の<br>績)                                                                                                    | 0 表彰実績なし                                                                                                    |  |  |  |  |  |  |  |
|                                                  |                                                           | 情報収集<br>辺での業                                                                                 | 力(過去5年間の当該業務箇所周<br>務実績)                                                                                                    | 0 実績無し                                                                                                    |  |  |  |  |  |  |  |
|                                                  | 專任性 <b>※ 2</b>                                            | 手持ち業績                                                                                        | 務数                                                                                                    | 0 手持ち業務の件数が当該業務を含めて5件以上                                                                                                    |  |  |  |  |  |  |  |
| =====                                            |                                                           |                                                                                              |                                                                                                    |                                                                                                    |  |  |  |  |  |  |  |
| 夫爬力如                                             | t i                                                       | 実施方針                                                                                         |                                                                                                    | 発注者で評価を行います                                                                                                    |  |  |  |  |  |  |  |
| <u></u> 技術提                                      | *<br>*                                                    | 実施方針<br>技術提案                                                                                 |                                                                                                    | 発注者で評価を行います       発注者で評価を行います                                                                                                    |  |  |  |  |  |  |  |
| <sub>美施力</sub> 。<br>技術提到<br>※1<br>※2<br>企業詞<br>実 | +<br>管理補助技術者な<br>管理補助技術者な<br>F価における同<br>結とする表彰の           | 実施方針<br>技術提案<br>を配置する <sup>3</sup><br>を配置する <sup>3</sup><br>を配置する <sup>3</sup><br>業種及び<br>業種 | 場合, 「資格・実績等」は管理補助<br>場合, 「専任制」は, 補助対象者力<br>土木工事                                                                            | 発注者で評価を行います<br>発注者で評価を行います<br>か技術者が評価対象<br>が評価対象                                                                                                    |  |  |  |  |  |  |  |
| <sub>美</sub> 施力3<br>** 1<br>** 2<br>企業評<br>実     | +<br>管理補助技術者な<br>管理補助技術者な<br>評価における同<br>結とする表彰の<br>同種業務の条 | 実施方針<br>技術提案<br>記置する <sup>3</sup><br>記置する <sup>3</sup><br>業種及び<br>業種                         | 場合,「資格・実績等」は管理補助<br>場合,「専任制」は,補助対象者力<br>土木工事<br>同種業務<br>※同種業務とは、国、都道府!<br>城県土地開発公社、市町村及び<br>開札日の属する年度の、直前<br>渡しが完了した業務を対象と | 発注者で評価を行います<br>発注者で評価を行います<br>か技術者が評価対象<br>パ評価対象<br>パ評価対象<br>リングの発行に都市、宮城県道路公社、宮城県住宅供給公社、<br>び特殊法人等の発注した建設関連業務を対象とする。当該業務<br>10ヶ年度及び当該業務入札公告日までに元請けとして完成・<br>する。(宮城県建設関連業務総合評価落札方式の手引き参照) |  |  |  |  |  |  |  |

1 3

2

宮城県建設工事等総合評価支援システム 操作マニュアルー入札者編-

### 画面説明

価格以外の評価項目及び評価基準を出力する画面です。 価格以外の評価項目及び評価基準画面で、帳票出力ボタンを押下した時に帳票ファイルのダウンロード画面が表示されます。

#### (様式-標1)

# 価格以外の評価項目及び評価基準

| 業務番号 | 社道〇〇一日01号    |
|------|--------------|
| 業務名  | 有料道路周辺〇〇調査兼務 |
| 会社名  | 宫城第一建設株式会社   |
| 技術者名 | 宮城二郎         |

| 10    | 体の想点           | 報告情日                               | \$17.7 <b>二</b> 16.94.10                                |     | 評  |      |    |
|-------|----------------|------------------------------------|---------------------------------------------------------|-----|----|------|----|
| et.   |                | 計算項目                               | at ill 정부 ill                                           | 満点  | 得点 | 倍率   | 評点 |
|       |                | 専門技術力(過去10年間の同種業務の実績)              | 0 実績無し                                                  | 2   | 0  | 0.2  | 0  |
|       | 資格・実績等         | 専門技術力(過去3年間の業務成績評定(同業種の最高点<br>))   | 0 過去3年間の同業種の成績が80点未満または実績なし                             | 2   | 0  | 0.2  | 0  |
|       |                | 専門技術力(過去5年間の業務表彰の実績)               | 0 表彰実績なし                                                | 2   | 0  | 0.2  | 0  |
|       | ****           | 品質管理(ISO9001認証の取得)                 | 0 認証未取得                                                 | 2   | 0  | 0.2  | 0  |
|       | 来初の面員          | 情報収集力(過去5年間の当該業務箇所周辺での業務実績)        | 0 過去5年以内の実績なし                                           | 2   | 0  | 0.2  | 0  |
|       |                | 地域貫献(過去2年間の会社としてのボランティア活動の実<br>績)  | 0 実績無し                                                  | 2   | 0  | 0.2  | 0  |
|       |                | 地域貢献(防災協定締結の有無)                    | 0県との防災協定の締結なし                                           | 2   | 0  | 0.2  | 0  |
| 企業評価  |                | 地域貢献(過去2年間の県内での災害時における地域貢献<br>の実績) | 0 実績無し                                                  | 2   | 0  | 0.2  | 0  |
| 0     | 社会的責任          | 環境対策(ISO14001又は、みちのくEMS認証の取得)      | 0 認証未取得                                                 | 2   | 0  | 0.2  | 0  |
|       |                | 労働福祉(障害者雇用状況)                      | 0 障害者雇用を義務づけられている企業:法定雇用義務未達成<br>障害者雇用の義務のない企業:雇用障害者数0人 | 2   | 0  | 0.2  | 0  |
|       |                | 働き方改革(「女性のチカラを活かす企業」認証の取得)         | 0 認証未取得                                                 | 2   | 0  | 0.2  | 0  |
|       | 地理的条件          | 当該業務箇所の管内に本社・本店が10年以上所在            | 0 業務箇所を所管する土木事務所管内に本社・本店が10年未満所在または所在なし                 | 2   | 0  | 0.2  | 0  |
| 1     | 業務実施体制         | 再委託状況                              | 0 該当なし                                                  | 0   | 0  | 0.2  | 0  |
|       | 事故及び不誠実な<br>行為 | 過去1年以内の指名停止または文書警告                 | 0 該当なし                                                  | 0   | 0  | 0.2  | 0  |
|       |                | 資格要件(技術者資格等)                       | 0 該当無し                                                  | 4   | 0  | 0.2  | 0  |
|       |                | 資格要件(技術者の継続的学習状況)                  | 0各団体推奨単位以下の1/2未満取得                                      | 4   | 0  | 0.2  | 0  |
|       |                | 専門技術力(過去10年間の同種業務の実績)              | 0 実績無し                                                  | 4   | 0  | 0.2  | 0  |
| 技術者評価 | 真怕'美粮寺 宗1      | 専門技術力(過去3年間に担当した同種業務の成績(最高<br>点))  | 0 過去3年間の同種業務の成績が80点未満または実績なし                            | 4   | 0  | 0.2  | 0  |
|       |                | 専門技術力(過去5年間に担当した業務の表彰の実績)          | 0 表彰実績なし                                                | 4   | 0  | 0.2  | 0  |
|       |                | 情報収集力(過去5年間の当該業務箇所周辺での業務実績)        | 0 実績無し                                                  | 4   | 0  | 0.2  | 0  |
|       | 專任性 ※2         | 手持ち業務数                             | 0 手持ち業務の件数が当該業務を含めて5件以上                                 | 4   | 0  | 0.2  | 0  |
| 実施方針  |                | 実施方針                               | 発注者で評価を行います                                             | 25  | 0  | 0.25 | 0  |
| 技術提案  |                | 技術提案                               | 発注者で評価を行います                                             | 50  | 0  | 0.5  | 0  |
|       |                | 合 計                                |                                                         | 127 |    |      | 0  |

宮城県建設工事等総合評価支援システム 操作マニュアルー入札者編-

#### 画面説明

価格以外の評価項目及び評価基準を出力する画面です。 価格以外の評価項目及び評価基準画面で、帳票出力ボタンを押下した時に帳票ファイルのダウンロード画面が表示されます。

※前頁からの続きの帳票です。

| 8     | ※1 管理補助技術者を配置する場合 「資格・実績等」は管理補助技術者が評価対象                                                                                                    |
|-------|----------------------------------------------------------------------------------------------------|
|       |                                                                                                    |
| 〇実績とす |                                                                                                    |
|       | 土木工事                                                                                                    |
| 〇同種業務 | 所の条件                                                                                                    |
|       | 同種業務                                                                                                    |
|       |                                                                                                    |
|       |                                                                                                    |
|       | ※同種業務とは、国、都道府県又は政令指定都市、宮城県道路公社、宮城県住宅供給公社、宮城県土地開発公社、市町村及び特殊法人等の発注した建設関連<br>業務を対象とする。当該業務の開札日の属する中ものの、直前5ヶ年度及び当該業務入札公告日までに元請けとして完成・引渡しが完了した業務を対象とする。( |
| 1     | 宮城県建設関連業務総合評価落札万式の手引き参照)                                                                                                    |
| 〇求める技 | 術者資格の分野                                                                                                    |
|       |                                                                                                    |
|       | 技術士等の国家資格に対する分野または資格名=資格1                                                                                                    |
|       | RCCM等の民間資格に対する分野または資格名=資格2                                                                                                    |
|       |                                                                                                    |

宮城県建設工事等総合評価支援システム 操作マニュアルー入札者編-

# 2.2.4. <u>実施方針(工程表)</u>

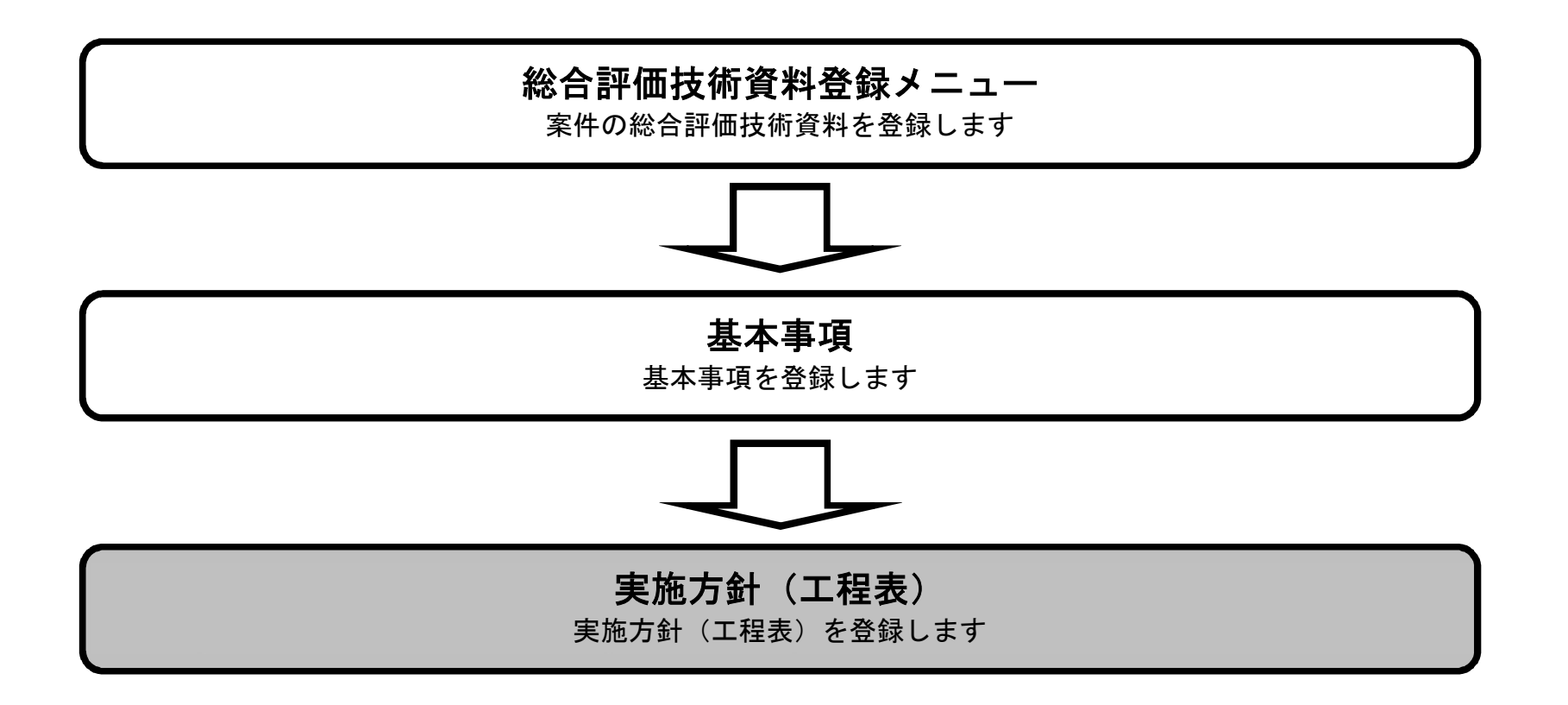

# 2.2.4.1. <u>実施方針</u>

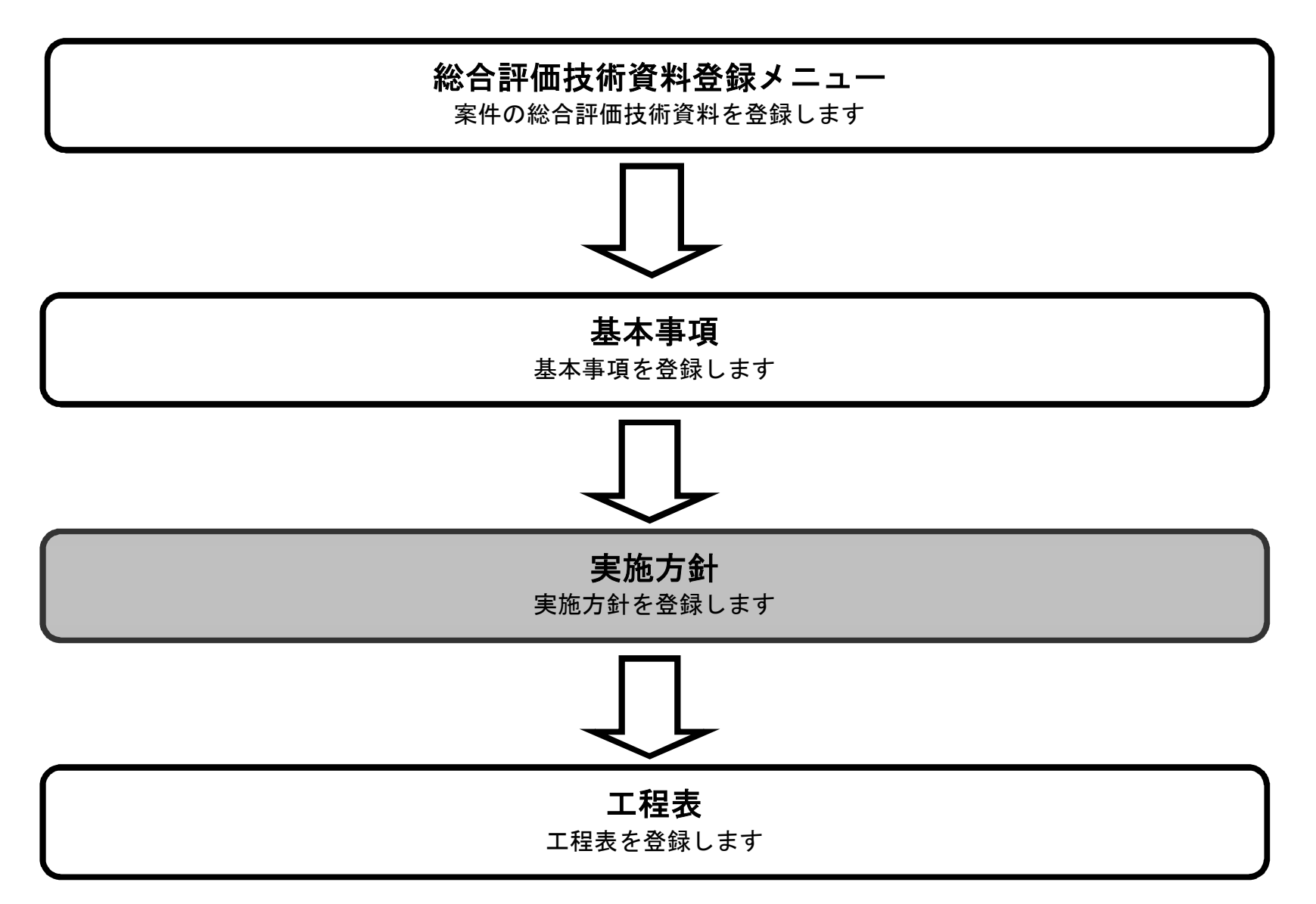

宮城県建設工事等総合評価支援システム 操作マニュアルー入札者編-

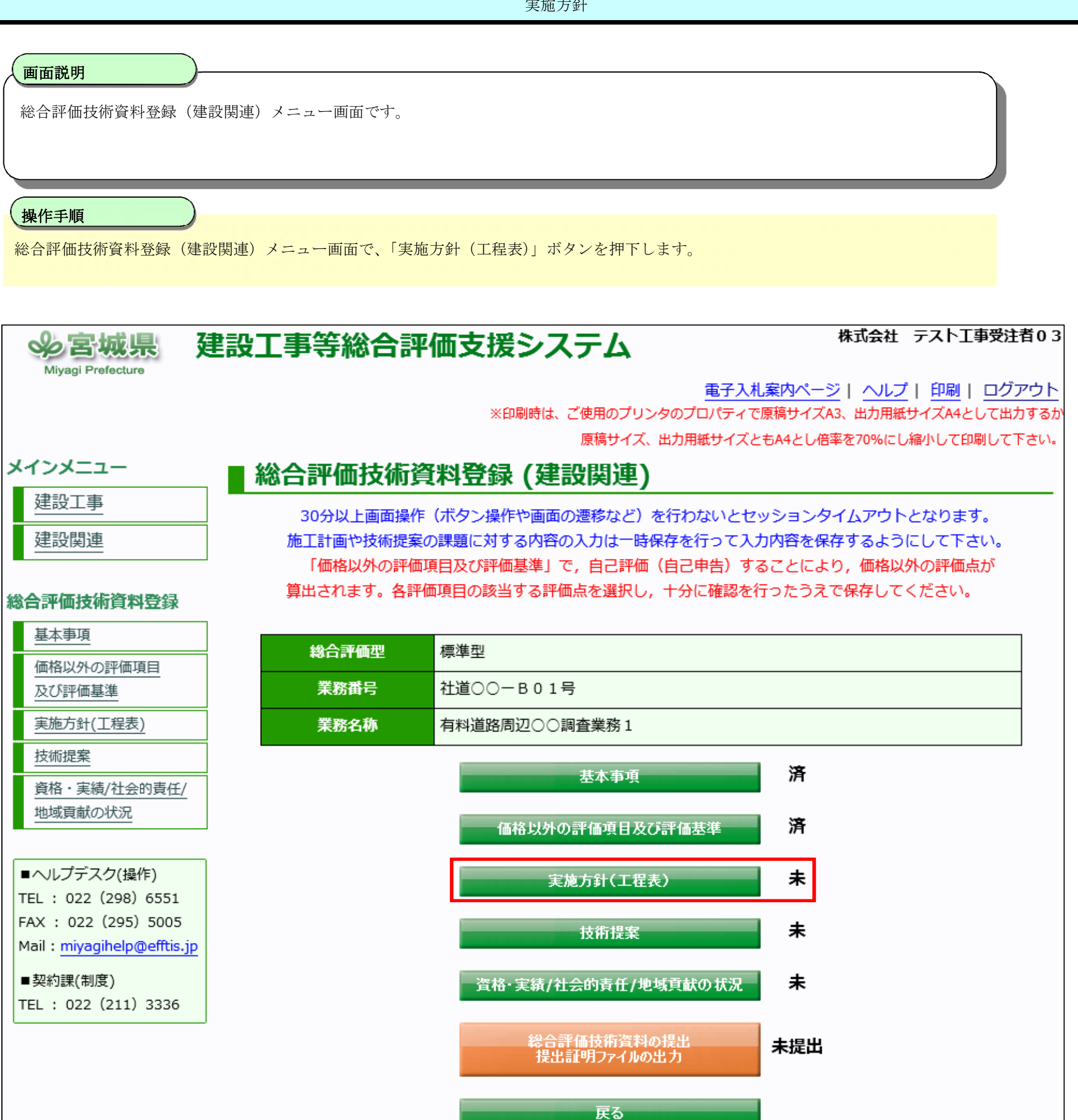

宮城県建設工事等総合評価支援システム 操作マニュアルー入札者編-

| 画面說                                                                                    | 兑明                                                                                                    |                                                                                                    |
|----------------------------------------------------------------------------------------|----------------------------------------------------------------------------------------------------|----------------------------------------------------------------------------------------------------|
| 実施力<br>工程表                                                                             | 5針の課題を入力する画<br>そボタンで工程表画面、                                                                                                    | 面です。<br>実施方針(別紙)ボタンで実施方針(別紙画面)に遷移します。                                                                                                    |
| <b>操作</b><br>・<br>・<br>工<br>実<br>ー<br>時                                                | <b>手順</b><br>事項の入力を行い一時<br>表画面に遷移する場合、<br>方針(別紙)画面に遷<br>保存ボタン押下後、画面                                                                                                    | <b>保存ボタン①</b> を押下し、入力内容を登録します。<br><b>工程表ボタン②</b> を押下します。工程表が未入力の場合に失格対象となりますので必ず入力を行って下さい。<br>多する場合は、 <b>実施方針(別紙)ボタン③</b> を押下します。<br>面上部に「登録は正常に終了しました」のメッセージが出力されたら、 <b>戻るボタン④</b> を押下します。 |
| <b>補</b><br>画課課課課<br>画課課課<br>課課<br>課<br>課<br>課<br>課<br>課<br>課<br>課<br>課<br>課<br>課<br>課 | 上の入力項目について         1       : 業務の         2       : 業務の         3       : 業務の         4       : その所         上の文字数制限について         1       : 必須、         2       : 上の文字数制限について         1       : 必須、         3       : 必須、         4       : 任意、 | 0目的・設計条件<br>C程表<br>0手法<br><u>4</u><br>て<br>最大 22 行まで入力でき、およそ 1500 文字入力することができます。<br>4.2.工程表」を参照。<br>最大 22 行まで入力でき、およそ 1500 文字入力することができます。<br>最大 22 行まで入力でき、およそ 1500 文字入力することができます。          |
| Miy                                                                                    | 客城県 建調<br>agi Prefecture                                                                                                    | 安工事等総合評価支援システム<br>株式会社 テスト工事受注者01<br><u>電子入札案内ページ</u>   <u>ヘルプ</u>   <u>印刷</u>   <u>ログアウト</u><br>※印刷時は、ご使用のプリンタのプロパティで原稿サイズA3、出力用紙サイズA4として出力するか<br>原稿サイズ、出力用紙サイズともA4とし倍率を70%にし縮小して印刷して下さい。  |
| Į                                                                                      | <b>ミ施方針(工程表</b>                                                                                                    | ā) (建設関連)                                                                                                    |
|                                                                                        | 総合評価型                                                                                                    | 標準型                                                                                                    |
|                                                                                        | 業務番号                                                                                                    | 社道○○一B01号                                                                                                    |
|                                                                                        | 業務名称                                                                                                    | 有料道路周辺〇〇調査業務1                                                                                                    |
|                                                                                        | 業者名                                                                                                    | 宮城第一建設株式会社                                                                                                    |

課題1 業務の目的・設計条件

|   | 課題2       | 業務実施手順                          |  |
|---|-----------|---------------------------------|--|
| 2 | 工程表 ← 1程表 | が未入力の場合に失格対象となりますので必ず入力を行って下さい。 |  |

#### 

宮城県建設工事等総合評価支援システム 操作マニュアルー入札者編-

画面説明

実施方針の課題を入力する画面です。 工程表ボタンで工程表画面、実施方針(別紙)ボタンで実施方針(別紙画面)に遷移します。

※前頁からの続きの画面です。

| 課題3       | 業務の手法 |  |
|-----------|-------|--|
|           |       |  |
|           |       |  |
|           |       |  |
|           |       |  |
|           |       |  |
|           |       |  |
|           |       |  |
|           |       |  |
|           |       |  |
|           |       |  |
|           |       |  |
|           |       |  |
|           |       |  |
|           |       |  |
| =用田 ▲     | この他   |  |
| 武祖 4      |       |  |
|           |       |  |
|           |       |  |
|           |       |  |
|           |       |  |
|           |       |  |
|           |       |  |
|           |       |  |
|           |       |  |
|           |       |  |
|           |       |  |
|           |       |  |
|           |       |  |
|           |       |  |
|           |       |  |
| 項目ごとに最大22 |       |  |
|           |       |  |

1

3

4

宮城県建設工事等総合評価支援システム 操作マニュアルー入札者編ー

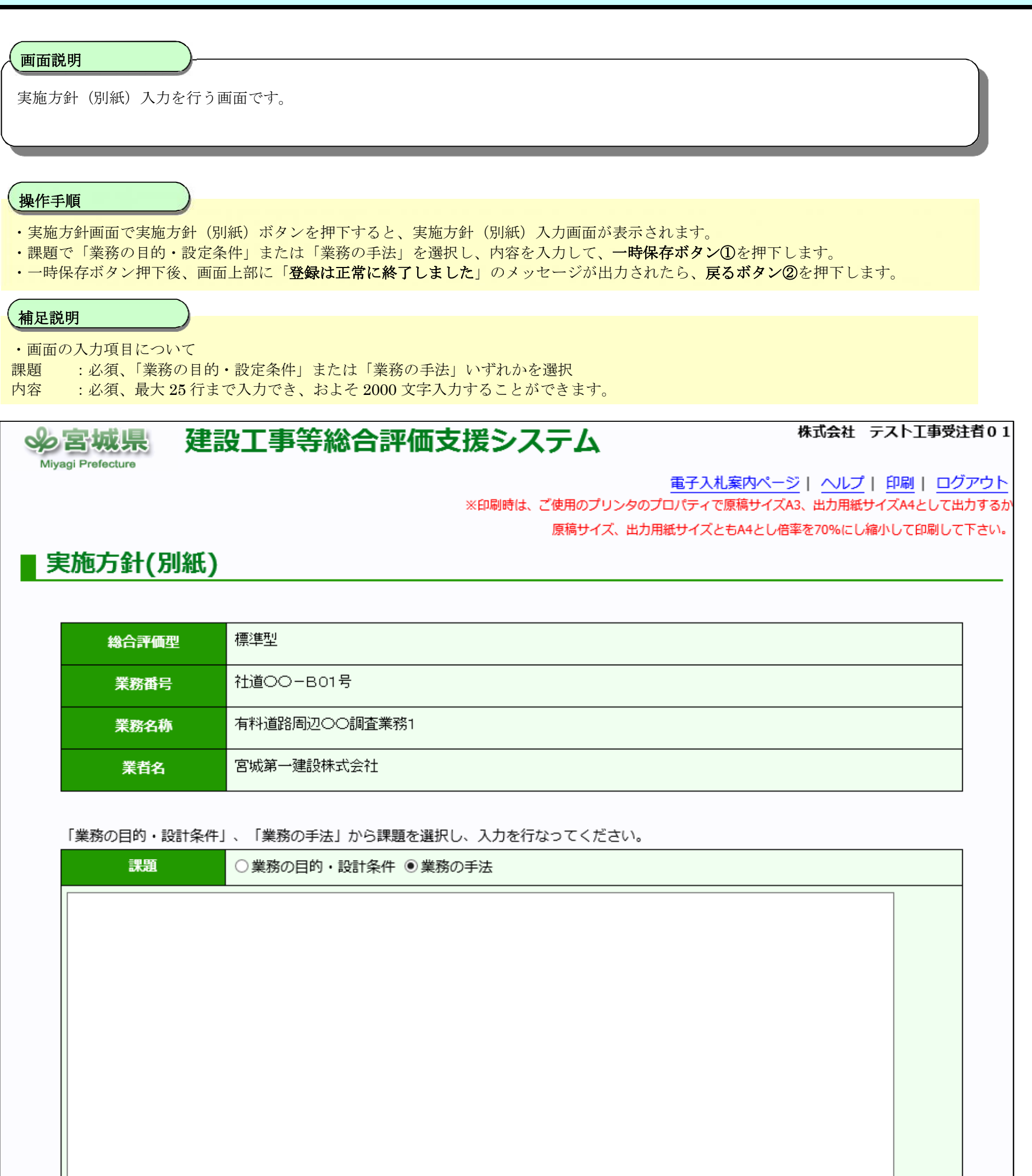

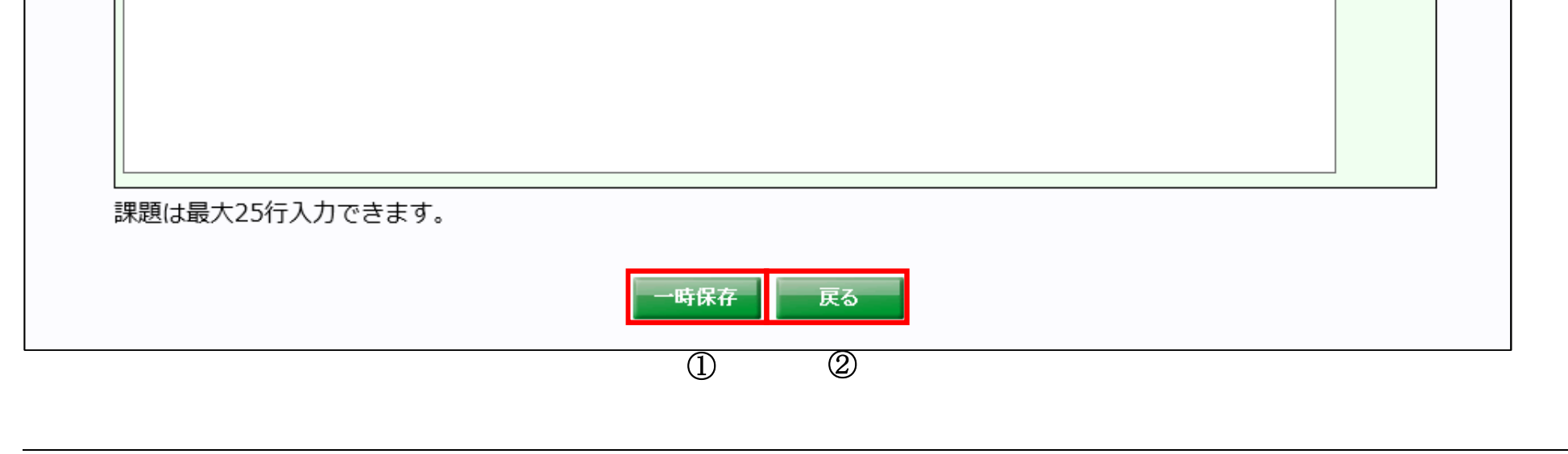

宮城県建設工事等総合評価支援システム 操作マニュアルー入札者編-

# 2.2.4.2. <u>工程表</u>

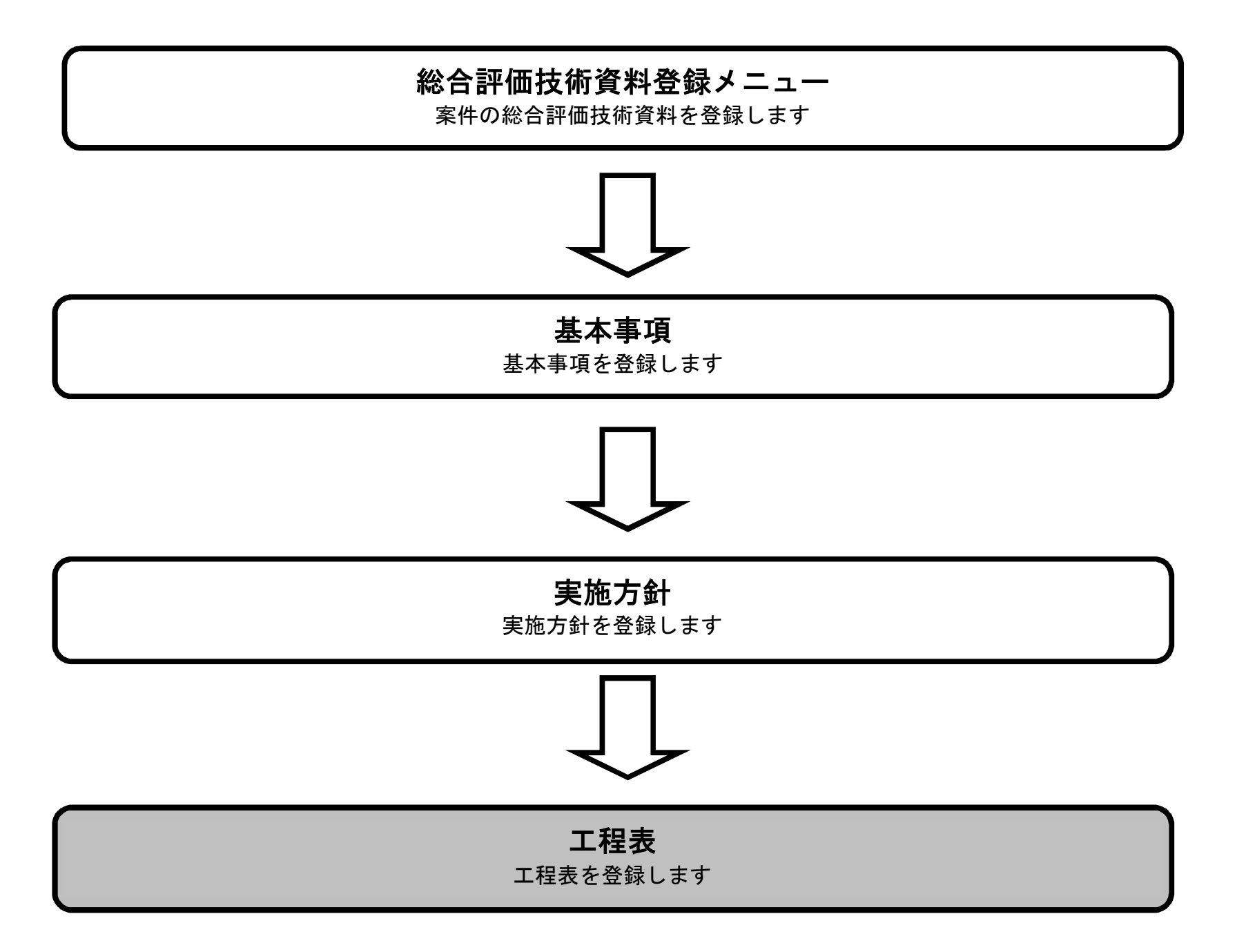

宮城県建設工事等総合評価支援システム 操作マニュアルー入札者編-

#### 工程表画面に遷移するには?

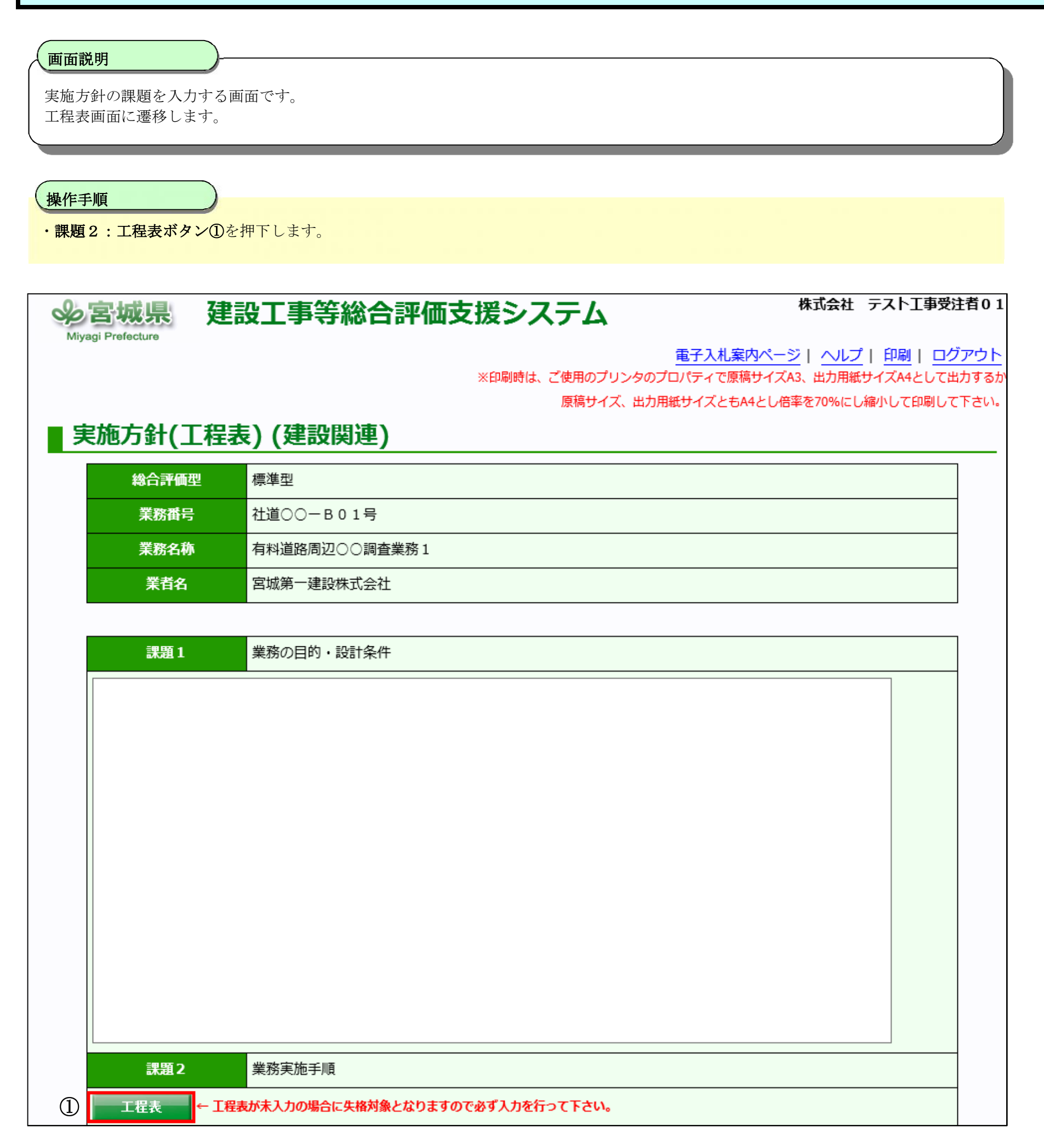

宮城県建設工事等総合評価支援システム 操作マニュアルー入札者編-

工程表

#### 画面説明

工程表を入力する画面です。 5年分の工程表を登録する事が可能です。

#### 操作手順

- ・次の年度ボタン①を押下すると、2年目、3年目、4年目、5年目に遷移します。 ※初年度は当年度または翌年度を選択します。
- ※1年目の項目に入力した項目・単位・数量は2年目、3年目、4年目、5年目にも引き継がれます。
- ・前の年度ボタン②を押下すると、前の年度のページに遷移します。
- ・**年度プルダウン**③を変更し、開始年度を変更します。(当年度、翌年度)
- ・必要事項の入力を行い一時保存ボタン④を押下し、入力内容を登録します。
- ・一時保存ボタン押下後、画面上部に「登録は正常に終了しました」のメッセージが出力されたら、**戻るボタン**⑤を押下します。
- ・帳票出力ボタン⑥を押下すると、工程表(建設関連)を PDF で出力します。

#### 補足説明

- ・登録が完了すると画面上部に「**登録は正常に終了しました。**」と表示されます。
- ・画面上の項目について

項目、単位、数量 : 必須(1年目の画面のみ)

チェック項目 :任意

※シフトキーを押しながら開始と終了をチェックするとその期間をすべてチェックする事が出来ます。

・文字制限について

単位に使用できる記号は機種依存文字を使用せずアルファベットと数値で入力してください。

※例:mm cm km mg kg cc m<sup>2</sup>などは機種依存文字のため、それぞれ mm cm mg kg cc m2 と入力してください。 立方メートルは、m3 と入力してください。

項目:全角 25 文字(半角 50 文字)以内、単位:全角 5 文字(半角 10 文字)以内、数量:半角 10 文字以内(カンマ含む)

工程表内容 :任意 最大 15 行まで入力でき、およそ 750 文字入力する事が出来ます。

#### 株式会社 テスト工事受注者01 建設工事等総合評価支援システム ~ 宮城県 Aiyagi Prefect 電子入札案内ページ | ヘルプ | 印刷 | ログアウト ※印刷時は、ご使用のプリンタのプロパティで原稿サイズA3、出力用紙サイズA4として出力するた 原稿サイズ、出力用紙サイズともA4とし倍率を70%にし縮小して印刷して下さい。 🛯 工程表 (建設関連) 標準型 総合評価型 業務番号 社道○○一B01号 業務名称 有料道路周辺〇〇調査業務1 宮城第一建設株式会社 2 (1)業者名 1年目 次の年度 前の年度 令和2年度 ✔ 年 11月 12月 1月 4月 6月 8月 9月 10月 2月 3月 7月 項目 単位 数量 10 20 10 20 10 20 10 20 10 20 10 20 1 2 3 4 5 6 7 8

| 9 | •  |  |  |  |  |  |  |  |  |  |  |  |  |  |  |  |  |  |  |
|---|----|--|--|--|--|--|--|--|--|--|--|--|--|--|--|--|--|--|--|
| 1 | .0 |  |  |  |  |  |  |  |  |  |  |  |  |  |  |  |  |  |  |
| 1 | 1  |  |  |  |  |  |  |  |  |  |  |  |  |  |  |  |  |  |  |

※次頁へ続きます。

宮城県建設工事等総合評価支援システム 操作マニュアルー入札者編-

工程表

画面説明

工程表を入力する画面です。 5年分の工程表を登録する事が可能です。

※前頁からの続きの画面です。

| 12 |                                                                    |       |  |      |      |      |                                                                                                    |    |     |    |   |   |      |      |      |  |  |  |  |  |
|----|--------------------------------------------------------------------|-------|--|------|------|------|----------------------------------------------------------------------------------------------------|----|-----|----|---|---|------|------|------|--|--|--|--|--|
| 13 |                                                                    |       |  |      |      |      |                                                                                                    |    |     |    |   |   |      |      |      |  |  |  |  |  |
| 14 |                                                                    |       |  |      |      |      |                                                                                                    |    |     |    |   |   |      |      |      |  |  |  |  |  |
| 15 |                                                                    |       |  |      |      |      |                                                                                                    |    |     |    |   |   |      |      |      |  |  |  |  |  |
| 16 |                                                                    |       |  |      |      |      |                                                                                                    |    |     |    |   |   |      |      |      |  |  |  |  |  |
| 17 |                                                                    |       |  |      |      |      |                                                                                                    |    |     |    |   |   |      |      |      |  |  |  |  |  |
| 18 |                                                                    |       |  |      |      |      |                                                                                                    |    |     |    |   |   |      |      |      |  |  |  |  |  |
| 19 |                                                                    |       |  |      |      |      |                                                                                                    |    |     |    |   |   |      |      |      |  |  |  |  |  |
| 20 |                                                                    |       |  |      |      |      |                                                                                                    |    |     |    |   |   |      |      |      |  |  |  |  |  |
|    | 工程表内容<br>工程表のクリティカル<br>業務実施手厳の考え方な<br>ついて簡潔な説明を記載<br>工程表内容は最大15行入力 | やどにはる |  | <br> | <br> | ——時1 | The second second second second second second second second second second second second second second second se | 帳音 | 青出力 | 戻そ | 5 | 1 | <br> | <br> | <br> |  |  |  |  |  |
|    |                                                                    |       |  |      |      | 4    | )                                                                                                    | (  | 6   | (  | 5 |   |      |      |      |  |  |  |  |  |

宮城県建設工事等総合評価支援システム 操作マニュアルー入札者編-

工程表

### 画面説明

工程表(建設関連)を出力する画面です。 工程表(建設関連)画面で、帳票出力ボタンを押下した時に帳票ファイルのダウンロード画面が表示されます。

#### (様式-2b)

### 工程表(建設関連)

|    | 業務番号    | マニュアル用案件01        |        |      |    |     |     |     |             |      |     |          |     |    |     |
|----|---------|-------------------|--------|------|----|-----|-----|-----|-------------|------|-----|----------|-----|----|-----|
|    | 業務名称    | 務名称 マニュアル用案件01-01 |        |      |    |     |     |     |             |      |     |          |     |    |     |
|    | 業者名     | 株式会社う             | テストエ事受 | 注者01 |    |     |     |     |             |      |     |          |     |    |     |
|    |         |                   |        |      |    |     |     |     |             |      |     |          |     |    |     |
|    |         |                   |        |      |    | < 1 | 年目  | >   |             |      |     |          |     |    |     |
| 3  | <b></b> |                   |        |      |    |     | 1.4 |     |             |      |     |          | _   |    |     |
|    | 年       | 令和2年度             |        |      |    |     |     |     |             |      |     |          |     |    |     |
|    |         | 1                 | -      |      |    |     | - 0 | 0.0 |             | 10 1 |     | 10 1     |     |    |     |
|    | 項目      | 単位                | 数量     | 4月   | 5月 | 6月  | /月  | 8月  | 9月<br>10_20 | 10月  | 11月 | 12月      | 1月  | 2月 | 3月  |
| 1  |         |                   |        |      |    |     |     |     |             |      |     |          |     |    |     |
| 2  |         |                   |        |      |    | 금금금 | 금금금 |     | 금금금         |      |     | 금금금      | 허허허 |    | 러러러 |
| 3  |         |                   |        |      |    |     |     |     |             |      |     | <u> </u> |     |    | 러러러 |
| 4  |         |                   | l      | nnn  |    |     |     |     |             |      |     |          |     |    |     |
| 5  |         | 1                 |        |      |    |     |     |     |             |      |     |          |     |    | 리리리 |
| 6  |         |                   |        |      |    |     |     |     |             |      |     |          |     |    |     |
| 7  |         |                   |        |      |    |     |     |     |             |      |     |          |     |    |     |
| 8  |         |                   |        |      |    |     |     |     |             |      |     |          |     |    |     |
| 9  |         |                   |        |      |    |     |     |     |             |      |     |          |     |    |     |
| 10 |         |                   |        |      |    |     |     |     |             |      |     |          |     |    |     |
| 11 |         |                   |        |      |    |     |     |     |             |      |     |          |     |    |     |
| 12 |         |                   |        |      |    |     |     |     |             |      |     |          |     |    |     |
| 13 |         |                   |        |      |    |     |     |     |             |      |     |          |     |    |     |
| 14 |         |                   |        |      |    |     |     |     |             |      |     |          |     |    |     |
| 15 |         |                   |        |      |    |     |     |     |             |      |     |          |     |    |     |
| 16 |         |                   |        |      |    |     |     |     |             |      |     |          |     |    |     |
| 17 |         |                   |        |      |    |     |     |     |             |      |     |          |     |    |     |
| 18 |         |                   |        |      |    |     |     |     |             |      |     |          |     |    |     |
| 19 |         |                   |        |      |    |     |     |     |             |      |     |          |     |    |     |
| 20 |         |                   |        |      |    |     |     |     |             |      |     |          |     |    |     |

※次頁へ続きます。

宮城県建設工事等総合評価支援システム 操作マニュアルー入札者編-

工程表

画面説明

工程表(建設関連)を出力する画面です。 工程表(建設関連)画面で、帳票出力ボタンを押下した時に帳票ファイルのダウンロード画面が表示されます。

※前頁からの続きの帳票です。

工程表内容が登録されている場合、年度分出力された工程表の最後の頁に出力されます。

(様式-2c)

工程表(建設関連)

| 業務番号 | マニュアル用案件01      |
|------|-----------------|
| 業務名称 | マニュアル用案件01-01   |
| 業者名  | 株式会社 テスト工事受注者01 |

| 工程表内容 |  |  |  |
|-------|--|--|--|
|       |  |  |  |

宮城県建設工事等総合評価支援システム 操作マニュアルー入札者編-

# 2.2.5.<u>技術提案</u>

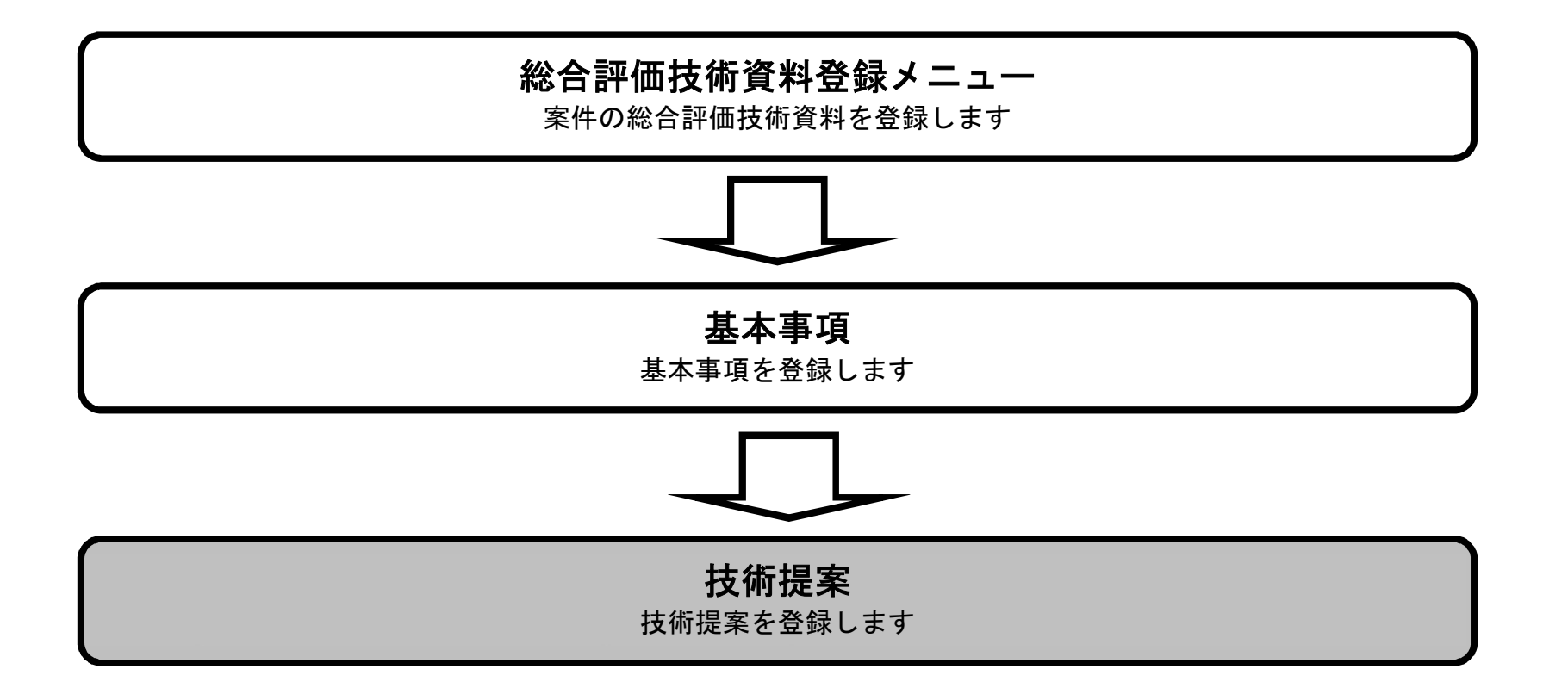

宮城県建設工事等総合評価支援システム 操作マニュアルー入札者編-

技術提案

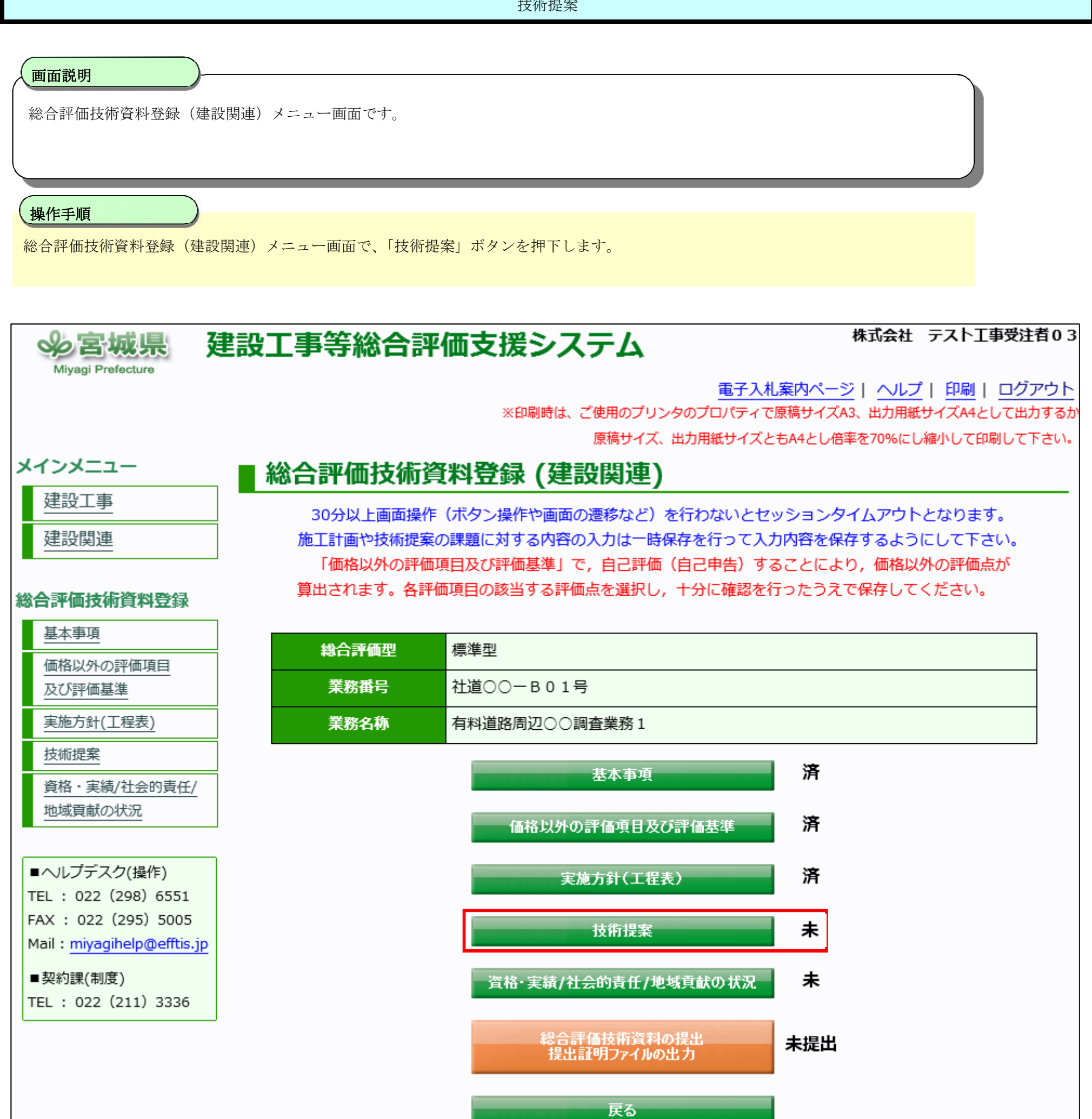

宮城県建設工事等総合評価支援システム 操作マニュアルー入札者編-

技術提案

#### 画面説明

技術提案の内容を入力する画面です。 条件に応じた調達案件や入札案件の一覧画面表示を選択できます。

#### 操作手順

・課題の具体的な内容を入力し、一時保存ボタン①を押下します。

・課題の数の分だけ入力画面が表示されるため、課題が複数の場合は「次画面ボタン」「前画面ボタン」を押下し、 それぞれの課題のページへ遷移して入力してください。(課題数は最大3題あります)

・一時保存ボタン押下後、画面上部に「**登録は正常に終了しました**」のメッセージが出力されたら、**戻るボタン**②を押下します。

#### 補足説明

・画面上の条件検索項目について

具体的な内容:必須、最大 55 行まで入力でき、およそ 2000 文字入力することができます。

# 今宮城県 建設工事等総合評価支援システム

Miyagi Prefecture

株式会社 テスト工事受注者01

<u> 電子入札案内ページ | ヘルプ | 印刷 | ログアウト</u>

※印刷時は、ご使用のプリンタのプロパティで原稿サイズA3、出力用紙サイズA4として出力するか

原稿サイズ、出力用紙サイズともA4とし倍率を70%にし縮小して印刷して下さい。

## | 技術提案 (建設関連)

| 総合評価型 | 標準型           |
|-------|---------------|
| 業務番号  | 社道○○          |
| 業務名称  | 有料道路周辺〇〇調査業務1 |
| 業者名   | 宮城第一建設株式会社    |
|       |               |

<前面面 次画面>

| 課題1 | 課題1 |        |  |
|-----|-----|--------|--|
|     |     | 具体的な内容 |  |
|     |     |        |  |
|     |     |        |  |
|     |     |        |  |
|     |     |        |  |
|     |     |        |  |
|     |     |        |  |

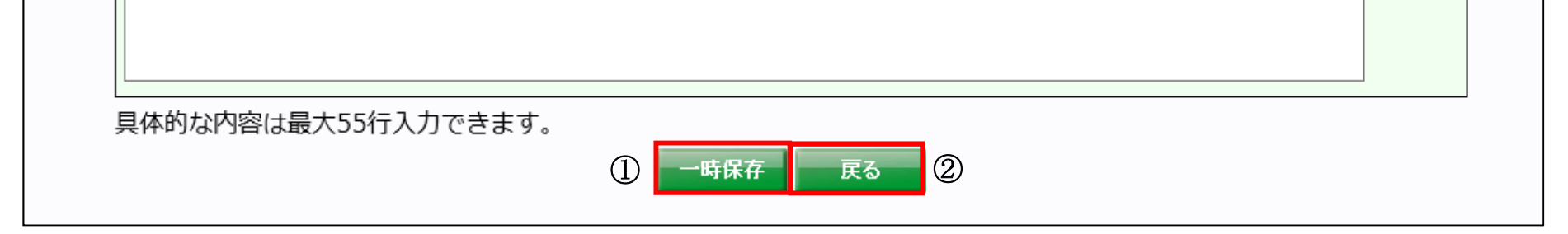

宮城県建設工事等総合評価支援システム 操作マニュアルー入札者編-

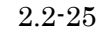

2.2.6. 資格・実績/社会的責任/地域貢献の状況

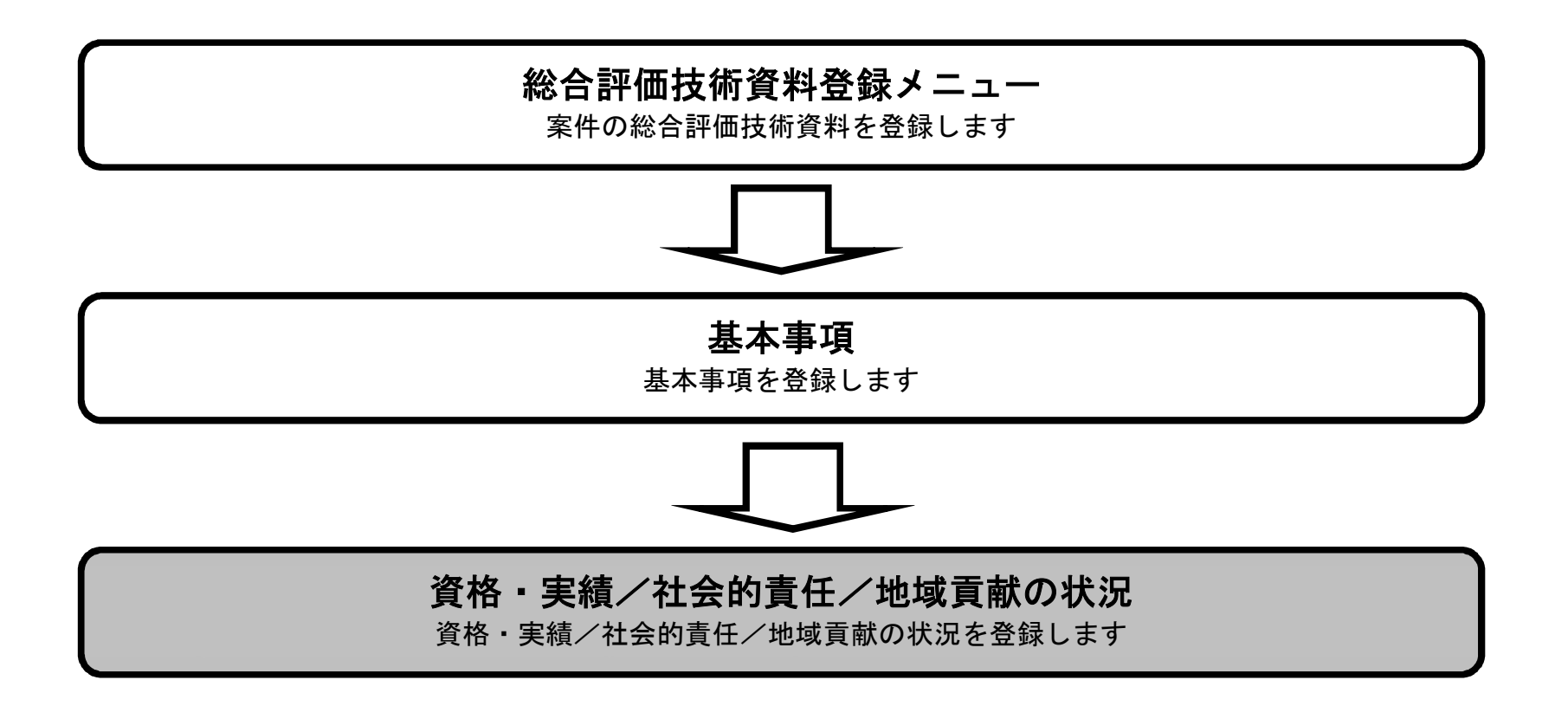

宮城県建設工事等総合評価支援システム 操作マニュアルー入札者編-

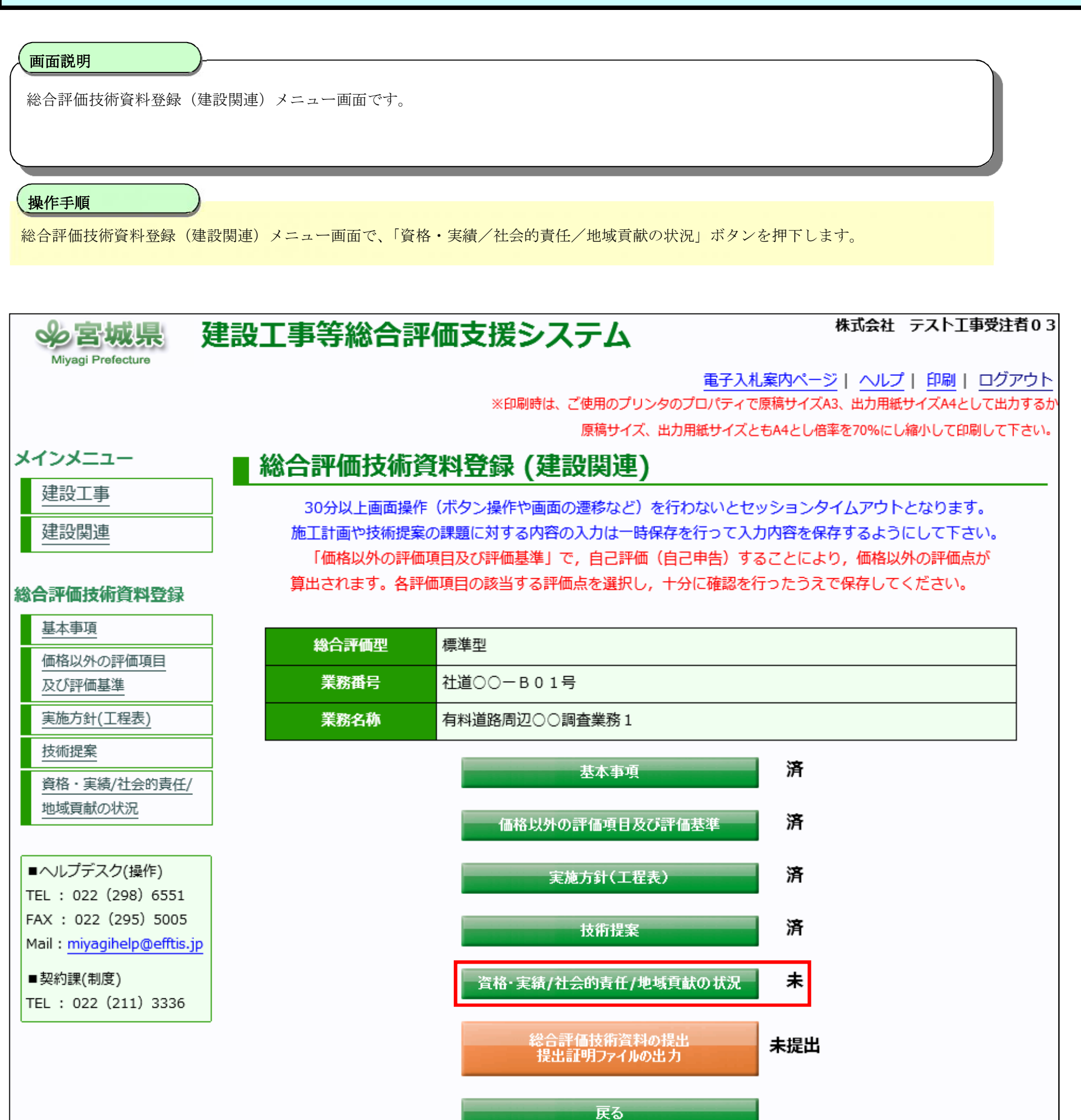

宮城県建設工事等総合評価支援システム 操作マニュアルー入札者編-

| 各・実活                                                                                                    | 績/社会                                                                                                    | 的責任/                                                                                 | ´地域貢献の                                                                                                    | D状況を入力する画面です。                                                                                                    |                                                                                                    |
|----------------------------------------------------------------------------------------------------|----------------------------------------------------------------------------------------------------|--------------------------------------------------------------------------------------|----------------------------------------------------------------------------------------------------|----------------------------------------------------------------------------------------------------|----------------------------------------------------------------------------------------------------|
|                                                                                                    |                                                                                                    |                                                                                      |                                                                                                    |                                                                                                    |                                                                                                    |
| 作手順                                                                                                    |                                                                                                    |                                                                                      |                                                                                                    |                                                                                                    |                                                                                                    |
| 委事項                                                                                                    | 夏の入力                                                                                                    | を行い一                                                                                 | 時保存ボタ                                                                                                    | ン①を押下し、入力内容を登録します。                                                                                                    |                                                                                                    |
| 足説明                                                                                                    |                                                                                                    |                                                                                      |                                                                                                    |                                                                                                    |                                                                                                    |
| 面上の                                                                                                    | り項目に-                                                                                                    | ついて                                                                                  |                                                                                                    |                                                                                                    |                                                                                                    |
| ーー                                                                                                    | ボックスフ                                                                                                    | が有効に                                                                                 | なっている                                                                                                    | 箇所は全て入力可能です。                                                                                                    |                                                                                                    |
| 直項目                                                                                                    |                                                                                                    |                                                                                      |                                                                                                    | : 数値 20 文字(カンマ含む)で入力(金額、番号、                                                                                                    | 点数、単位数、件数、人数)                                                                                                    |
| 直以外0                                                                                                    | D項目                                                                                                    |                                                                                      |                                                                                                    | : 全角 1024 文字で入力                                                                                                    |                                                                                                    |
| 」項目                                                                                                    |                                                                                                    |                                                                                      |                                                                                                    | :「カレンダーボタン」で入力                                                                                                    |                                                                                                    |
| 「者雇戶                                                                                                    | 用の有無                                                                                                    |                                                                                      |                                                                                                    | :「有(達成)」「有(未達成)」「未導入」のいずれかる                                                                                                    | を選択。                                                                                                    |
|                                                                                                    |                                                                                                    |                                                                                      |                                                                                                    | ※「未導入」を選択した場合は、「障害者雇用人数」                                                                                                    | が必須項目となります。                                                                                                    |
| <b>ぎ害者</b> 屠                                                                                                    | 雇用の有額                                                                                                    | <b>無」以外</b>                                                                          | の有無の選                                                                                                    | 択 : 「有」「無」のいずれかを選択。                                                                                                    |                                                                                                    |
|                                                                                                    |                                                                                                    |                                                                                      |                                                                                                    | ※印刷時は、ご使用のプリ<br>原稿サイズ                                                                                                    | <u>電子入札案内ページ</u>   ヘルプ   印刷   ログア<br>ンタのプロパティで原稿サイズA3、出力用紙サイズA4として出力<br>、出力用紙サイズともA4とし倍率を70%にし線小して印刷して下                                                                                                    |
| 業評価                                                                                                    | ₲∕労働                                                                                                    | 福祉/                                                                                  | 地域貢献                                                                                                    | *印刷時は、ご使用のブリ<br>原稿サイズ<br>(建設関連)                                                                                                    | <u>電子入札案内ページ</u>   ハルブ   印刷   ログア<br>ンタのプロパティで原稿サイズA3、出力用紙サイズA4として出力<br>、出力用紙サイズともA4とし倍率を70%にし線小して印刷して下                                                                                                    |
| 業評価<br>総合評価                                                                                                    | ₫∕労働                                                                                                    | 福祉/                                                                                  | 地域貢献                                                                                                    | ※印刷時は、ご使用のブリ<br>原稿サイズ<br>(建設関連)                                                                                                    | <u>電子入札案内ページ   ハルブ   印刷   ログア</u><br>ンタのプロパティで原稿サイズA3、出力用紙サイズA4として出力<br>、出力用紙サイズともA4とし倍率を70%にし繰小して印刷して下                                                                                                    |
| 業評価<br>総合評価<br>業務番                                                                                                    | б∕労働<br>曜<br>号                                                                                                    | 福祉/:<br>標準型<br>社道00-                                                                 | <b>地域貢献</b><br>•B01号                                                                                                    | ※印刷時は、ご使用のブリ<br>原稿サイズ<br>(建設関連)                                                                                                    | <u>電子入札案内ページ</u>   <u>へルプ</u>   印刷   ログア<br>ンタのプロパティで原稿サイズA3、出力用紙サイズA4として出力<br>、出力用紙サイズともA4とし倍率を70%にし繰小して印刷して下                                                                                                    |
| <b>業計一位</b><br>総合評価<br>業務番<br>業務名                                                                                                    | б <b>∕労働</b><br><sup>፼</sup><br>号                                                                                      | 福祉/<br>標準型<br>社道〇〇-<br>有科道路風                                                         | <b>地域貢献</b><br>-B01号<br>                                                                                                    | *印刷時は、ご使用のブリ<br>原稿サイズ<br>(建設関連)                                                                                                    | <u>電子入札案内ページ</u>   <u>へルプ</u>   印刷   ログア<br>ンタのプロパティで原稿サイズA3、出力用紙サイズA4として出力<br>、出力用紙サイズともA4とし倍率を70%にし繰小して印刷して下                                                                                                    |
| <b>業許平何</b><br>総合評何<br>業務番<br>業務名<br>業者名                                                                                                    | б∕労働<br>曜<br>号<br>称                                                                                                    | 福祉/<br>標準型<br>社道〇〇一<br>有料道路限<br>宮城第一弾                                                | <b>地域貢献</b><br>·B01号<br>·辺〇〇調査業務<br>·設株式会社                                                                                                    | *印刷時は、ご使用のブリ<br>原稿サイズ<br>(建設関連)<br><sup>8</sup> 1                                                                                                    | <u>電子入札案内ページ</u>   <u>ハレブ</u>   <u>印刷</u>   ログア<br>ンタのプロパティで原稿サイズA3、出力用紙サイズA4として出力<br>、出力用紙サイズともA4とし倍率を70%にし繰小して印刷して下                                                                                                    |
| <b>総合評価</b><br>総合評価<br>業務番<br>業務名<br>業者名                                                                                                    | б∕労働<br><sup>輕型</sup><br>号<br>称<br>4                                                                                   | 福祉/<br>標準型<br>社道〇〇一<br>有料道路服<br>宮城第一列                                                | <b>地域貢献</b><br>·B01号<br>辺〇〇調査業務<br>識録株式会社<br>同種業務                                                                                                    | *印刷時は、ご使用のブリ<br>原稿サイズ<br>(建設関連)<br><sup>务1</sup>                                                                                                    | <u>電子入札案内ページ</u>   <u>へルプ</u>   印刷   ログア<br>ンタのプロパティで原稿サイズA3、出力用紙サイズA4として出力<br>、出力用紙サイズともA4とし倍率を70%にし繰小して印刷して下                                                                                                    |
| <b>業評価</b><br>総合評価<br>業務番<br>業務名<br>業者名                                                                                                    | б∕労働<br><sup>輕型</sup><br>号<br>称<br>4                                                                                   | 福祉/<br>標準型<br>社道〇〇一<br>有料道路區<br>宮城第一刻                                                | <b>地域貢献</b><br>・B01号<br>認ひ〇〇調査業務<br>同種業務                                                                                                    | *印刷時は、ご使用のプリ<br>原稿サイズ<br>(建設関連)<br><sup>約1</sup>                                                                                                    | <u>電子入札案内ページ</u>   <u>へルプ</u>   <u>印刷</u>   ログア<br>ンタのプロパティで原稿サイズA3、出力用紙サイズA4として出力<br>、出力用紙サイズともA4とし倍率を70%にし繰小して印刷して下                                                                                                    |
| <b>総合評価</b><br>業務番<br>業務名<br>業者名                                                                                                    | 5<br>「/労働」<br>「型<br>号<br>称<br>ら<br>紙業組                                                                                 | 福祉/<br>標準型<br>社道〇〇-<br>有料道路展<br>宮城第一刻                                                | <b>地域貢献</b><br>-B01号<br>                                                                                                    | ※印刷時は、ご使用のプリ<br>原稿サイズ<br>(建設関連) 約1 (よ、国、都道府県又は政会指定都市、宮城県道路公社、宮城県住宅供給公社、宮城県                                                                                                    | <u>電子入札案内ページ   ヘルプ   印刷   ログア</u><br>ンタのプロパティで原稿サイズA3、出力用紙サイズA4として出力<br>、出力用紙サイズともA4とし倍率を70%にし線小して印刷して下                                                                                                    |
| <b>総合評価</b><br>業務番<br>業務名<br>業者名                                                                                                    | G<br>✓ 労働<br><sup>4型</sup><br>号<br>称<br>G<br>種業経                                                                       | 福祉/<br>標準型<br>社道〇〇-<br>有料道路展<br>宮城第一刻                                                | <b>地域貢献</b><br>-B01号<br>                                                                                                    | ※印刷時は、ご使用のプリ<br>原稿サイズ<br>(建設関連) 約1 は、国、都道府県又は政令指定都市、宮城県道路公社、宮城県住宅供給公社、宮城県<br>とする。当該業務の開札日の属する年度の、直前10ヶ年度及び当該業務入札公告日                                                                   | <u>電子入札案内ページ   ヘルプ   印刷   ログフ</u><br>ンタのプロバティで原稿サイズA3、出力用紙サイズA4として出力<br>、出力用紙サイズともA4とし倍率を70%にし線小して印刷して下                                                                                                    |
| <b>総合評価</b><br>総合評価<br>業務名<br>業者名<br>過去                                                                                                    | <b>五/労働</b><br><sup>■型</sup><br>号<br>称<br>G<br>種業類                                                                     | 福祉/<br>標準型<br>社道〇〇-<br>有料道路展<br>宮城第一刻                                                | <b>地域貢献</b><br>-B01号<br>                                                                                                    | ※印刷時は、ご使用のプリ<br>原稿サイズ<br>(建設関連) 第1 は、国、都道府県又は政令指定都市、宮城県道路公社、宮城県住宅供給公社、宮城県<br>とする。当該業務の開札日の属する年度の、直前10ヶ年度及び当該業務入札公告日<br>開連業務総合評価落札方式の手引き参照)                                            | <u>電子入札案内ページ   ヘルプ   印刷   ログア</u><br>ンタのプロパティで原稿サイズA3、出力用紙サイズA4として出力<br>、出力用紙サイズともA4とし倍率を70%にし繰小して印刷して下                                                                                                    |
| <b>総合評価</b><br>総合評価<br>業務<br>務<br>名<br>業<br>者<br>名<br>過去10年                                                                                                    | 五/労働 ■型 号 称 G G 展紙業群 業務                                                                                                | 福祉/<br>標準型<br>社道〇〇-<br>有料道路展<br>宮城第一刻<br>の条件                                         | <b>地域貢献</b><br>-B01号<br>                                                                                                    | ※印刷時は、ご使用のブリ<br>原稿サイズ         (建設関連)         約1         約1         注は、国、都道府県又は政令指定都市、宮城県道路公社、宮城県住宅供給公社、宮城県<br>さする。当該業務の開札日の属する年度の、直前10ヶ年度及び当該業務入札公告目<br>開連業務総合評価落札方式の手引き参照)           | <u>電子入札案内ページ   ヘルプ   印刷   ログア</u><br>シタのプロパティで原稿サイズA3、出力用紙サイズA4として出力<br>、出力用紙サイズともA4とし倍率を70%にし繰小して印刷して下                                                                                                    |
| ■ 総合評価<br>新 発 業 業<br>業 業<br>当                                                                                                    | 「/労働」 回型 号 称 G 局種業群 業務 発注                                                                                              | 福祉/<br>標準型<br>社道〇〇-<br>有料道路展<br>宮城第一刻<br>の条件<br>名称<br>機関                             | <b>地域貢献</b><br>-B01号<br>-B01号<br>-B01号<br>-B01号<br>                                                                                                   | ※印刷時は、ご使用のプリ<br>原稿サイズ<br>(建設関連)<br>約1<br>ここ、国、都道府県又は政令指定都市、宮城県道路公社、宮城県住宅供給公社、宮城県<br>とする。当該業務の開札日の属する年度の、直前10ヶ年度及び当該業務入札公告日<br>開連業務総合評価落札方式の手引き参照)                                     | <u>電子入札案内ページ   ヘルプ   印刷   ログア</u><br>シタのプロパティで原稿サイズA3、出力用紙サイズA4として出力<br>、出力用紙サイズともA4とし倍率を70%にし繰小して印刷して下<br>していた<br>についての<br>していての<br>していての<br>していての<br>していての<br>していての<br>していていていた<br>についての<br>していていていた<br>までに完成し、引き渡しが完了した業務を対象とする。                                                                                                    |
| 第二日<br>「「「「「」」<br>「「」」<br>「「」」<br>「「」」<br>「」」<br>「」」                                                                                                    | <ul> <li>「/労働」</li> <li>■型</li> <li>号</li> <li>称</li> <li>6</li> <li>6</li> <li>単業群</li> <li>第該</li> <li>第該</li> </ul> | 福祉/<br>標準型<br>社道〇〇-<br>有料道路展<br>宮城第一刻<br>の条件<br>名称<br>機関<br>場所                       | 地域貢献<br>-B01号<br>-B01号<br>                                                                                                    | ※印朝時は、ご使用のプリ<br>原稿サイズ<br>(建設関連)          第1         され、国、都道府県又は政令指定都市、宮城県道路公社、宮城県住宅供給公社、宮城県<br>とする。当該業務の開札日の属する年度の、直前10ヶ年度及び当該業務入札公告日<br>開連業務総合評価落札方式の手引き参照)                          | <u>電子入札案内ページ   ヘルプ   印刷   ログア</u><br>シタのプロパティで原稿サイズA3、出力用紙サイズA4として出力<br>、出力用紙サイズともA4とし倍率を70%にし繰小して印刷して下<br>についてのしていた<br>日までに完成し、引き渡しが完了した業務を対象とする。                                                                                                    |
| に<br>「新学校の<br>「新学校の<br>「<br>「<br>「<br>「<br>「<br>「<br>「<br>「<br>「<br>「<br>「<br>「<br>「 | 「/労働」 回型 号 称 4 日桂業料 業務 第注 業務 契約 (消費者)                                                                                  | 福祉/<br>標準型<br>社道〇〇-<br>有料道路服<br>宮城第一刻<br>名称<br>機関<br>場所<br>金額<br>始づ)                 | <ul> <li>地域貢献</li> <li>B01号</li> <li>DOOJAJ査業務</li> <li>議及株式会社</li> <li>同種業務</li> <li>※ 同種業務を対象<br/>(宮城県建設</li> <li>(宮城県建設</li> <li>(宮城県建設</li> </ul> | ※印明時は、ご使用のブリ<br>原稿サイズ (建設関連) 約 約 約 2. (建設関連構成ののでは、「「「「「」」」」」」」」」」」」」」」」」」」」」」」」」」」」」」」」                                                                                               | <u>電子入札案内ページ   ヘルプ   印刷   ログア</u><br>シタのプロパティで原稿サイズA3、出力用紙サイズA4として出力<br>、出力用紙サイズともA4とし倍率を70%にし繰小して印刷して下<br>についての用いての用いての用いての用いて<br>についての用いての用いての用いての用いての用いての用いての用いての用いての<br>についての用いての用いての用いての用いての用いての目<br>についての用いての用いての用いての目<br>についての用いての用いての用いての目<br>についての用いての用いての用いての目<br>についての用いての用いての用いての目<br>についての用いての用いての用いての目<br>についての用いての用いての用いての用いての目<br>についての用いての用いての用いての目<br>についての用いての用いての用いての目<br>についての用いての用いての用いての目<br>についての用いての用いての用いての目<br>についての用いての目<br>についての用いての用いての目<br>についての目<br>についての目<br>についての目<br>についての用いての目<br>についての目<br>についての<br>についての<br>について<br>についての<br>についての<br>についての<br>についての<br>についての<br>についての<br>についての<br>についての<br>についての<br>についての<br>についての<br>についての<br>についての<br>についての<br>についての<br>についての<br>についての<br>についての<br>についての<br>についての<br>についての<br>についての<br>についての<br>につい<br>についての<br>についての<br>についての<br>につい<br>につい<br>についての<br>についての<br>につい<br>について<br>について<br>につい<br>につい<br>について<br>につい<br>につい<br>につい<br>について<br>につい<br>につい<br>につい<br>につい<br>につい<br>につい<br>につい<br>につい<br>につい<br>につい |
| 業業業業業 業 一 一 一 一 一 一 一 一 一 一 一 一 一 一 一 一                                                                                                    | 「/労働」 回型 号 称 3 同種業材 系務 究注 業務 (消費料 風行                                                                                   | 福祉/<br>標準型<br>社道〇〇一<br>有料道路原<br>宮城第一弾<br>宮城第一弾<br>名称<br>機関<br>場所<br>金額<br>始合む)<br>期間 | <b>地域貢献</b><br>・B01号<br>辺〇〇調査業務<br>識扱株式会社<br>同種業務<br>※同種業務を対象<br>(宮城県建設<br>「「」」<br>「」」                                                                | ※印朝時は、ご使用のプリ<br>原用サイズ          (建設関連)         第1         は、国、都道府県又は政令指定都市、宮城県道路公社、宮城県住宅供給公社、宮城県<br>とさする。当該業務の開札日の属する年度の、直前10ヶ年度及び当該業務入札公告目<br>開連業務総合評価落札方式の手引き参照)         日         日 | <u>電子入札案内ページ   ヘルプ   印刷   ログア</u><br>シタのプロパティで原稿サイズA3、出力用紙サイズA4として出力<br>、出力用紙サイズともA4とし倍率を70%にし繰小して印刷して下                                                                                                    |

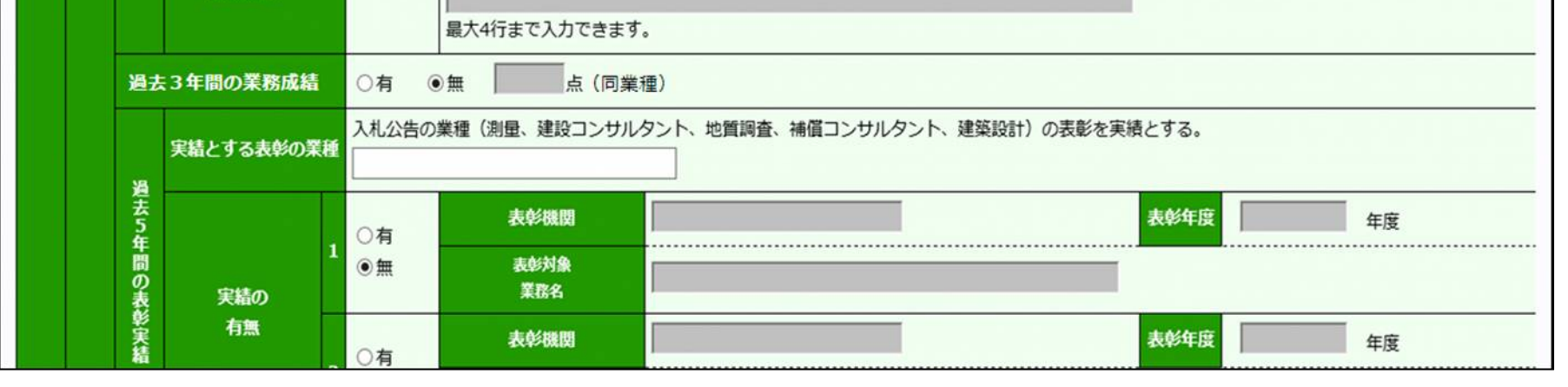

※次頁へ続きます。

業務概要

宮城県建設工事等総合評価支援システム 操作マニュアルー入札者編-

| ( | 画面説明                          |  |
|---|-------------------------------|--|
|   | 資格・実績/社会的責任/地域貢献の状況を入力する画面です。 |  |

※前頁からの続きの画面です。

 $\sim \sim \sim \sim \sim$ 

|    |          |                                                                | 2                           | ◉無                            | 表彰対象<br>業務名    |                     |     |           |
|----|----------|----------------------------------------------------------------|-----------------------------|-------------------------------|----------------|---------------------|-----|-----------|
|    |          | 19                                                             | 609001認証の<br>取得状況           | ○有 ④                          | ●無             |                     |     |           |
|    |          | 過                                                              | 業務名称                        |                               |                |                     |     |           |
|    |          | 去5年間の当該事務所                                                     | 発注機関                        |                               |                |                     |     |           |
| 企業 | 業務の品質    |                                                                | 業務場所                        |                               |                |                     |     |           |
| 計価 |          |                                                                | 契約金額<br>(消費税含む)             | 〇有<br>◉無                      | н              |                     |     |           |
|    |          | 周辺                                                             | 履行期間                        |                               | 自              | 至                   |     |           |
|    |          | での受注実績                                                         | 業務概要                        |                               | 最大4行まで入力できます   | -<br>•              |     |           |
|    |          | 過去<br>ての                                                       | 2年間の会社とし<br>ドランティア活動<br>の実着 | 最大4行まで                        | で入力できます。       |                     |     |           |
|    |          | 地域                                                             | 貢献(防災協定締<br>結の有無)           | 最大4行まつ                        | で入力できます。       |                     |     |           |
|    | 社会的青     | 地域貢献(災害時にお<br>ける地域貢献の実緒)<br>ISO14001認証<br>みちのくEMS取得状況<br>障害者雇用 |                             | 最大4行まで                        | で入力できます。       |                     |     |           |
|    | Æ        |                                                                |                             | ISO14001<br>〇有<br>●無          | L              | みちのくEMS<br>○有<br>◉無 |     |           |
|    |          |                                                                |                             | 法定雇用義<br>○有(違劢<br>○有(未述<br>●無 | 務<br>成)<br>童成) | 障害者雇用人数             |     | 人         |
|    |          | 女性                                                             | のチカラを活かす<br>企業              | 〇有<br>◉無                      |                |                     |     |           |
|    |          |                                                                | 地理的冬件                       | 本社・本店                         | の所在地           |                     |     |           |
|    |          |                                                                | 砂土町木田                       | ○管外                           | ○管内            | 業務箇所を所管する土木事務所管内の所  | 在年数 | 年         |
|    | 業務       |                                                                |                             |                               |                | 再委託予定業務             |     | 金額(消費税合む) |
|    | 実施<br>休制 |                                                                | 再委託状況                       |                               |                |                     |     | 円         |
|    | PERPIT   |                                                                |                             |                               |                |                     |     | Ħ         |

| 技   | 求める技術者資格<br>の分野 | 最大4行まで入力できます。 |           |       |
|-----|-----------------|---------------|-----------|-------|
| 術者  | 種類              | 分野            | <b>番号</b> | 取得年月日 |
| 資格等 |                 |               |           |       |
|     |                 |               |           |       |
|     |                 |               |           |       |

※次頁へ続きます。

宮城県建設工事等総合評価支援システム 操作マニュアルー入札者編-

| ( | 画面説明         | ·                  |  |
|---|--------------|--------------------|--|
|   | 資格・実績/社会的責任/ | 一地域貢献の状況を入力する画面です。 |  |

※前頁からの続きの画面です。

|      |         | ł        | 技術者の継続的                                                                                                    | 回体名         |                                                    |
|------|---------|----------|----------------------------------------------------------------------------------------------------|-------------|----------------------------------------------------|
|      |         |          | 学習状況                                                                                                    | 単位数         | 回体推奨単位数                                            |
|      |         |          | 業務名称                                                                                                    |             |                                                    |
|      |         | 遍        | 発注機関                                                                                                    |             |                                                    |
|      |         | 去10.     | 業務場所                                                                                                    |             |                                                    |
|      |         | 年間の同     | 契約金額<br>(消費税含む)                                                                                                    | 〇有<br>◉無    | <b>H</b>                                           |
|      |         | 檀業務      | 履行期間                                                                                                    |             |                                                    |
| 技術   | 資格・実    | の実結      | 業務概要                                                                                                    |             | 最大4行まで入力できます。                                      |
| 習習評価 | 精等      | 過去       | 3年間に担当した<br>業務の成績                                                                                                    | ○有 ④        | ●無 点(同種業務)                                         |
|      |         | 78       | 実結とする表彰の業種                                                                                                    | 入札公告の       | 業種(測量、建設コンサルタント、地質調査、補償コンサルタント、建築設計)の表彰を実績とする。     |
|      |         | 皇去5年間の表が | 実結の<br>有無<br>2<br>〇有<br>・<br>・<br>無<br>2<br>〇有<br>・<br>・<br>一<br>一<br>一<br>一<br>一<br>二<br>〇<br>一<br>二<br>〇<br>一<br>二<br>〇<br>一<br>二<br>〇<br>一<br>二<br>〇<br>二<br>〇<br>〇<br>二<br>〇<br>二<br>〇<br>〇<br>二<br>〇<br>〇<br>二<br>〇<br>二<br>〇<br>二<br>〇<br>二<br>〇<br>二<br>〇<br>二<br>〇<br>二<br>〇<br>〇<br>二<br>〇<br>〇<br>二<br>〇<br>〇<br>〇<br>〇<br>〇<br>〇<br>〇<br>〇<br>〇<br>〇<br>〇<br>〇<br>〇 | 〇有.<br>◉無   | 表彰機関         表彰年度         年度           表彰対象<br>業務名 |
|      |         | 彩実績      |                                                                                                    | 自無 ○有       | 表彰機関                                               |
|      |         |          |                                                                                                    | 表彰対象<br>業務名 |                                                    |
|      |         | 過去       | 業務名称                                                                                                    |             |                                                    |
|      |         | 5年回      | 発注機関                                                                                                    |             |                                                    |
|      |         | 目の当該     | 業務場所                                                                                                    |             |                                                    |
|      |         | 必事務所、    | 契約金額<br>(消費税含む)                                                                                                    | 〇有<br>◉無    | Η.                                                 |
|      |         | 周辺で      | 履行期間                                                                                                    |             |                                                    |
|      |         | での担当実績   | 業務概要                                                                                                    |             | 最大4行まで入力できます。                                      |
|      | 専任<br>性 | ٢        | 管理技術者としての<br>手持ち業務数                                                                                                    | f           | ŧ.                                                 |
|      |         |          |                                                                                                    | 2           | ※障害者雇用人数の欄は法定雇用義務が無い場合入力する。                        |
|      |         |          |                                                                                                    |             | ① — 時保存 <b>戻る</b> ②                                |

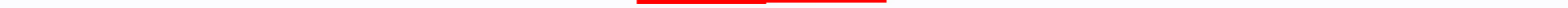

宮城県建設工事等総合評価支援システム 操作マニュアルー入札者編ー

2.2.7. 資料の提出、提出証明ファイルの出力

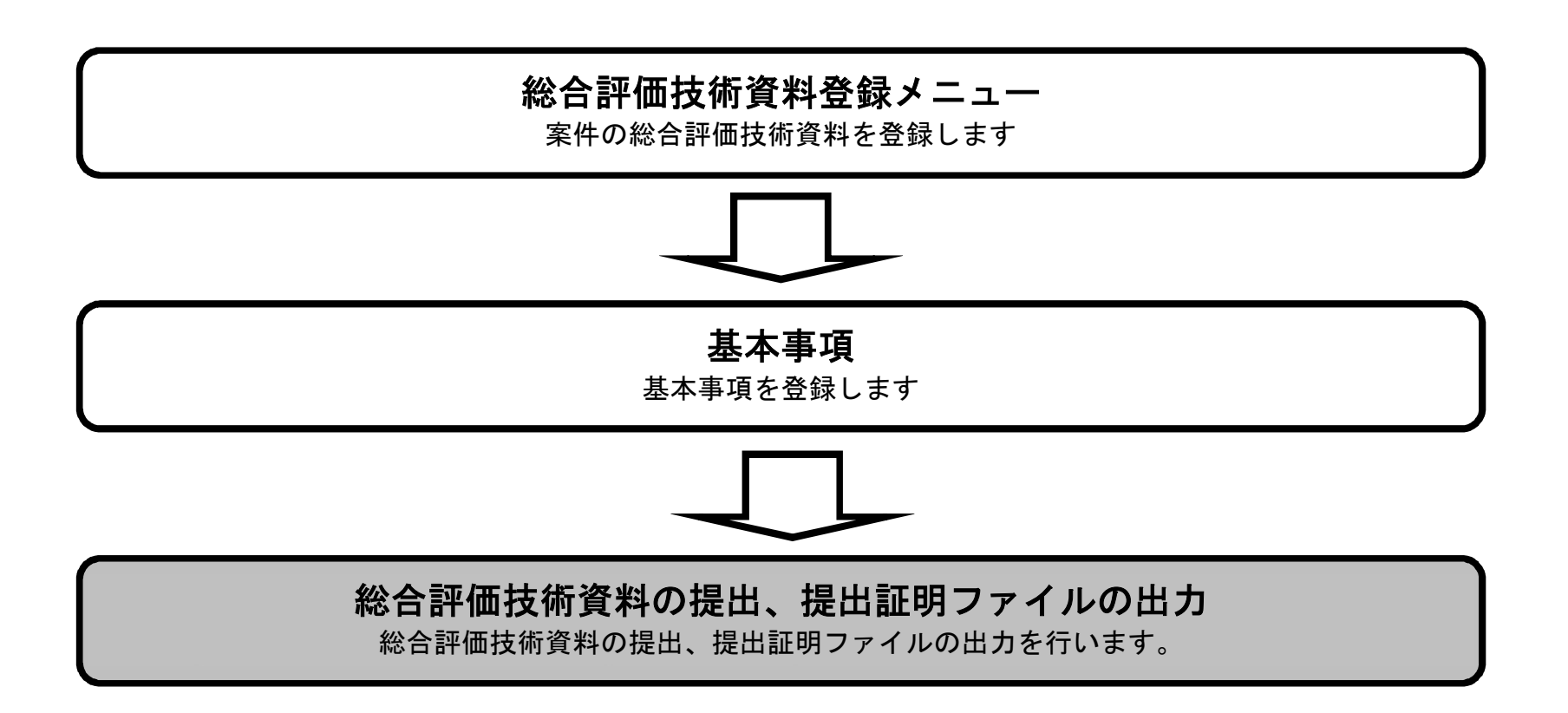

宮城県建設工事等総合評価支援システム 操作マニュアルー入札者編-

総合評価技術資料の提出、提出証明ファイルの出力

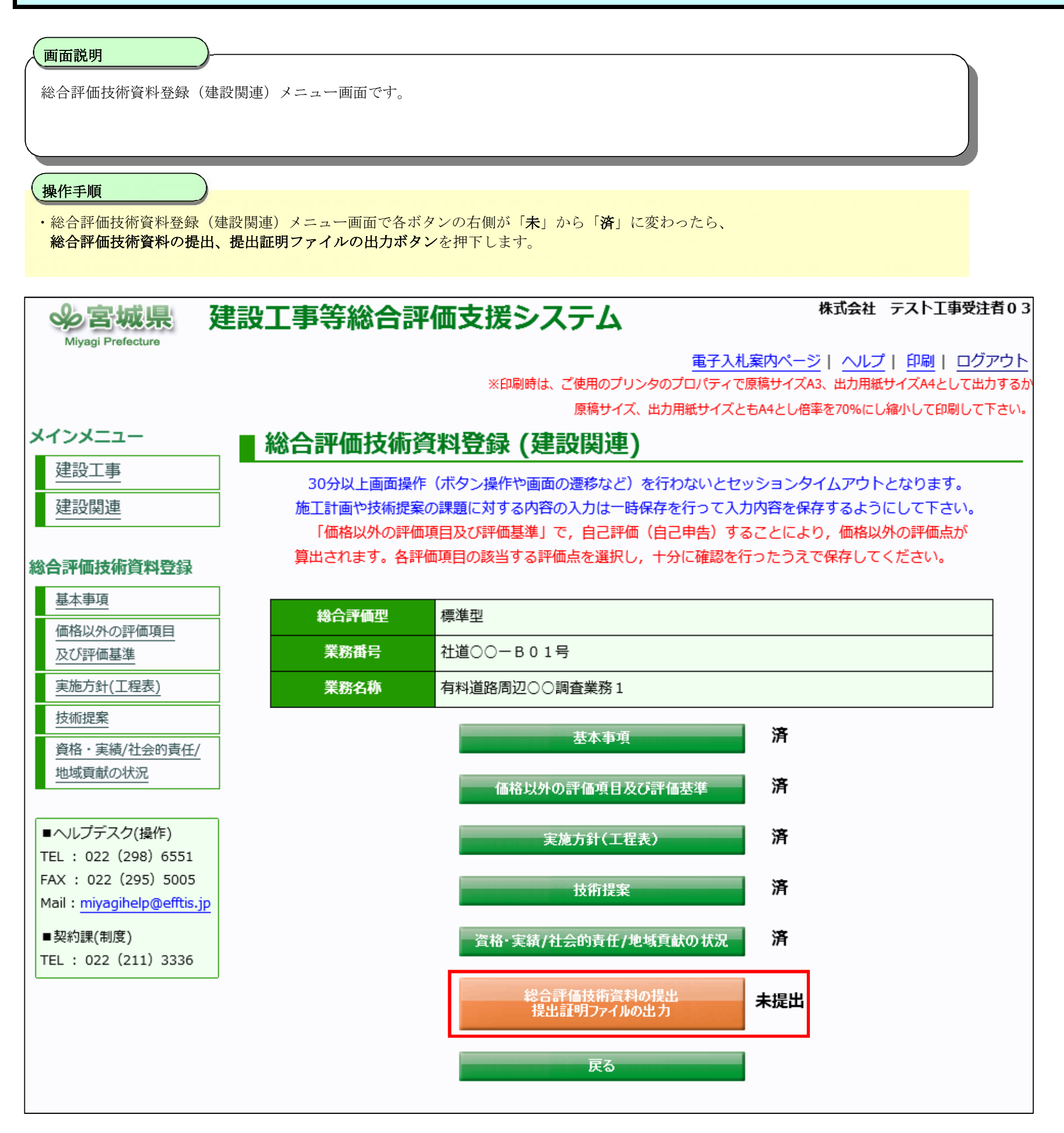

宮城県建設工事等総合評価支援システム 操作マニュアルー入札者編-

総合評価技術資料の提出、提出証明ファイルの出力

#### 画面説明

総合評価技術資料の提出、提出証明ファイルの出力の画面です。

#### 操作手順

・「総合評価技術資料を提出してよろしいですか?」のメッセージが出力されるので「OK」ボタン①を押下します。 ・「総合評価技術資料を提出します。

**提出後は入力内容の変更はできませんが、よろしいですか?**」のメッセージが出力されるので内容に問題がなければ 「**OK**」ボタン②を押下し、提出の完了となります。

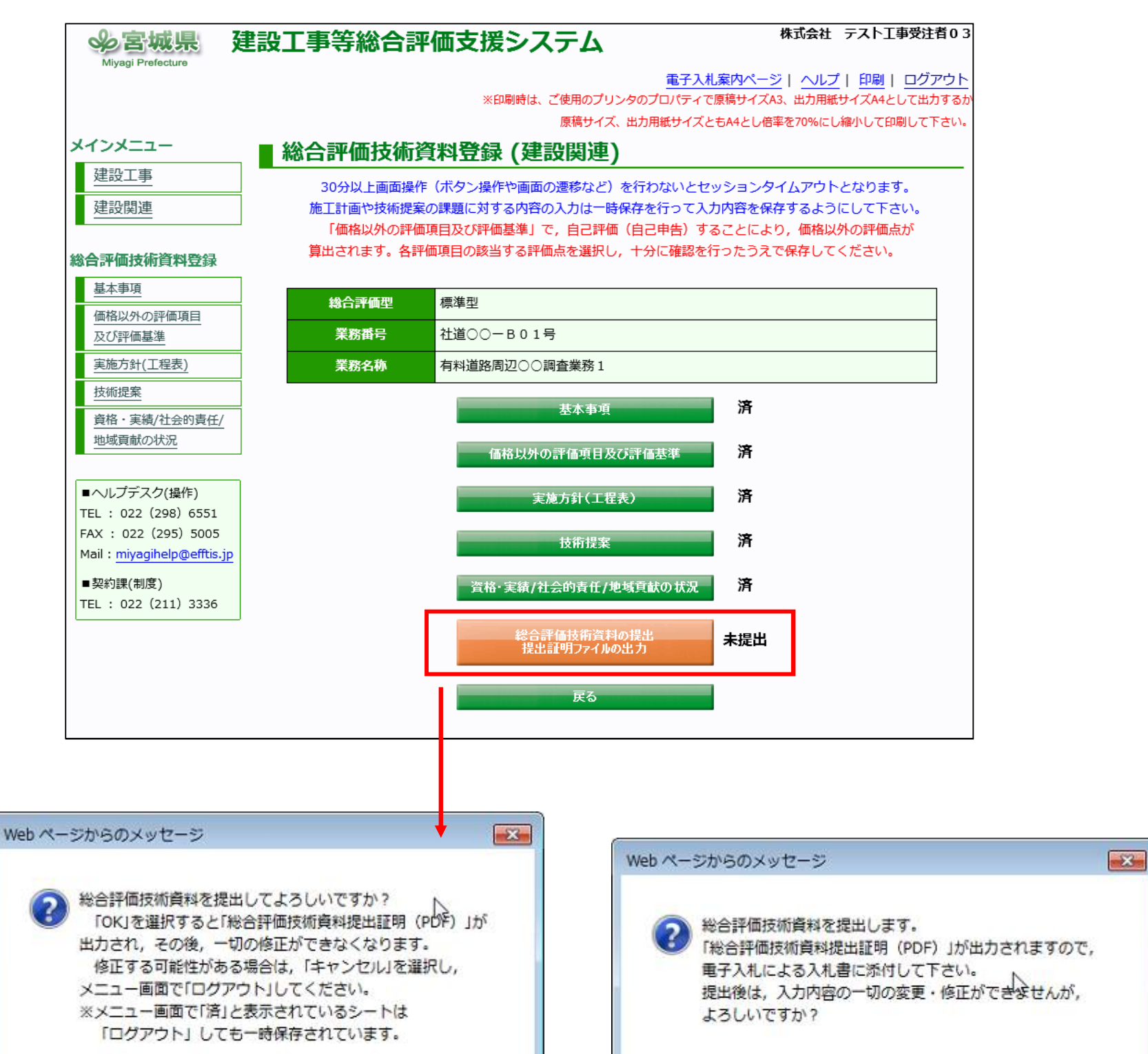

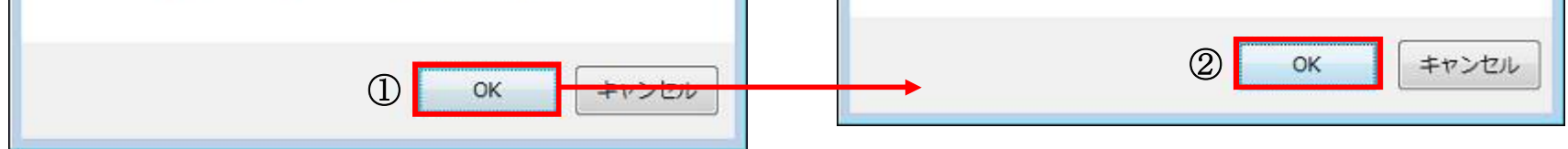

宮城県建設工事等総合評価支援システム 操作マニュアルー入札者編-